# 开维控制精灵(Ctrl.js)帮助文档

# V6. 1

# 目录

| <u> </u>   | "开维控制精灵"简介                                                                                   | 3            |
|------------|----------------------------------------------------------------------------------------------|--------------|
|            | <ul> <li>1.1 Ctrl. js 开发环境、资源下载</li> <li>1.2 在线 IDE 环境使用</li> <li>1.3 vscode 插件使用</li> </ul> | 5<br>6<br>14 |
| `,         | RPA 机器入流程录制                                                                                  | 18           |
|            | 2.1 新建 RAP 应用                                                                                | 18           |
|            | 2.2 编辑 RAP 应用                                                                                | 20<br>בכ     |
|            | 2.5 引包 RAP 应用                                                                                | 22           |
| 三、         | 手游自动化测试                                                                                      | 24           |
|            | 3.1 手游脚本编写                                                                                   | 25           |
|            | 3.2 对战游戏实例                                                                                   | 25           |
|            | 3.3 音乐游戏实例                                                                                   | 26           |
|            | 3.4 体育游戏实例                                                                                   | 26           |
| 四、         | 应用管理                                                                                         | 28           |
|            | 4.1 打包管理                                                                                     | 28           |
|            | 4.2 市场发布                                                                                     | 32           |
| 五、         | 任务管理                                                                                         | 35           |
|            | 5.1 新建任务                                                                                     | 35           |
|            | 5.2 任务监控                                                                                     | 36           |
| <b>N</b> . | 5.3 任务显示                                                                                     | 37           |
| 八、         |                                                                                              | 38           |
|            | 6.1 定时监控手机                                                                                   | 38           |
|            | 6.2 实时控制手机                                                                                   | 38           |
| 七、         | 6.3                                                                                          | 39<br>42     |
|            | 71 新建分享群先哪                                                                                   | 12           |
|            | 7.2 查看分享群中的应用                                                                                | 43           |
|            | 7.3 一键生成任务                                                                                   | 44           |
|            | 7.4 "普通用户"使用实例                                                                               | 45           |
| 八、         | 开维控制精灵 PC 客户端                                                                                | 49           |
| 九、         | 开维控制精灵 App 手机配置                                                                              | 51           |
|            | 9.1 软件支持                                                                                     | 51           |

| 9.2 | 硬件支持       | .51 |
|-----|------------|-----|
| 9.3 | APP 后台保活设置 | .51 |

北京开维致远信息技术有限公司 2023 年 2 月

## 一、"开维控制精灵"简介

开维控制精灵(Ctrl.js) - 自动化控制工具

Ctrl. js 是基于 javascript 语法规则的自动化控制编程语言。 Ctrl. js 应用于办公自动化工作流(workflow)、机器人流程自动化(RPA)、手游自动化测 试等。

主要功能:

- 1. 手机控制脚本编写。
- 2. 录制安卓手机操作,实现机器人自动化、自动点击器。免代码,免 root。
- 3. 编写、录制手机游戏测试脚本,支持图形化操控函数。免代码,免 root。
- 4. 网页链接打包成安卓 APP; 脚本应用打包成安卓 APP。
- 5. 浏览器网页控制多台手机、PC桌面客户端控制手机、手机控制手机。
- 6. 提供免费的"开维控制精灵 SDK",可以集成到安卓 APP 中实现脚本控制。

应用场景:

1. Ctrl. js 脚本应用编写。使用"在线编程 IDE 环境"或者"vscode 插件"进行开发,支持 js 在线实时调试,是非常方便的手机端 js 开发调试工具。

Ctrl. js 支持 web 可视化编程,也可用于 App 界面设计。支持安卓手机界面布局,自由 组合拖拽安卓控件,即见即所得,不用编写代码即可一键生成安卓应用 APK。

Ctrl. js 支持脚本立即执行、定时执行、周期执行等任务管理; 支持日志查看等。

- 录制手机操作流程,免代码、免 root 自动执行。支持流程编辑、循环跳转等,可做连 点器、自动点击器。广泛用于机器人流程自动化(RPA)、办公自动化工作流(workflow)、 自动化测试等场景。
- 3. 编写手机游戏测试脚本,并可以免代码录制手游控制流程,免 root 自动执行。Ctrl. js 提供丰富的图片可视化操控函数,轻松实现对图片的点击、长按、滑动、比对功能。
- 4. 将网页 html5 打包成安卓 APP,可以配置 APP 名称、APP 图标、APP 包名等。也可以将 Ctrl. js 脚本打包成安卓 APP。
- 5. 开维控制精灵支持手机、网页、PC桌面远程控制手机,无需usb硬件设备。支持Windows、 MacOS、麒麟等国产化操作系统。并支持远控多台手机等功能。

开维控制精灵一网页版,支持浏览器网页远程控制多台手机。 开维控制精灵一安卓客户端,支持手机远程控制多台手机。 开维控制精灵一桌面客户端,支持客户端远程控多台制手机。支持 Windows、MacOS、 麒麟等平台。

6. 提供免费的"开维控制精灵 SDK",可以集成到安卓 APP 中,实现脚本控制功能,进行 二次开发。

使用指南:

- 1. 打开"开维控制精灵" app, 注册登录, 观看 app 中的教学视频。
- 2. 点击新建 RPA 录制、或新建应用进行 Ctrl. js 脚本编程、或打包成安卓 APP。
- 3. PC 浏览器打开在线开发 IDE 环境(<u>https://ctrljs.ikaiwei.com</u>),同手机号登录,即 可编写调试 js 代码,也可以使用 vscode 插件进行编写代码。

联系方式:

Ctrl. js 官方技术交流群 1 QQ: 774884797 Ctrl. js 官方技术交流群 2 QQ: 304342846

官网: <u>www.ikaiwei.com</u>

## 1.1 Ctrl. js 开发环境、资源下载

使用"IDE 在线开发环境"
 PC 机上的浏览器直接打开即可。建议使用 Chrome、Edge、Firefox 浏览器。
 支持代码云存储,支持断点、单步调试、变量监控等。
 网址: <u>https://ctrljs.ikaiwei.com</u>

| $\leftrightarrow \rightarrow$ C $\textcircled{a}$ | O A https://ctrijs.ikalwel.com/#/conprogram?pro_id=1002&title=helio world&dirName=                                                                                                    | ⊚ 👱     | m » | Ô : |
|---------------------------------------------------|----------------------------------------------------------------------------------------------------|---------|-----|-----|
| CTRL.JS                                           | 应用市场                                                                                                    | etet.je |     | •   |
| 应用管理                                              | 全部の用 > 主目录 > hello world ■*#を読 を1900月<br>▶ ■ つ ↓ 个 国                                                                                                    |         |     |     |
| 我的应用                                              | 文章/20 音     マテ 学      マテ 学     マテ 学     マテ 学     マテ 学     マテ 学     マテ 学     マテ 学     マテ 学     マテ 学     マテ 学     マテ 学     マテ 学     マテ 学     マテ 学     マテ 学     マテ 学     マテ 学     マテ 学     マテ 学     マテ 学     マテ 学     マテ 学     マテ 学     マテ 学     マテ 学     マー 学     マー 学     マ |         |     |     |
| 我的打包                                              | 2 function test(n)<br>1 // 函数功能: 递归运算阶层                                                                                                    |         |     |     |
| 我的发布                                              | 2 function test(n)<br>3 {                                                                                                    |         |     |     |
| 任务管理                                              | 4 if (n == 1)<br>5 return n*test(n-1);<br>6                                                                                                    |         |     |     |
| 云控管理                                              | <pre>0</pre>                                                                                                    |         |     |     |
| 分寧體理                                              | 9 10 + var k = test(5); 10 + var k = test(5);                                                                                                    |         |     |     |
| 云手机管理                                             | 11<br>12<br>13<br>13<br>14<br>15<br>16<br>17<br>17<br>15<br>16<br>17<br>17<br>17<br>18<br>18<br>18<br>18<br>19<br>20<br>21<br>28<br>18<br>18<br>18<br>18<br>18<br>18<br>18<br>18<br>18<br>1                                                                                                    |         |     |     |
|                                                   | 支量信息         堆线信息         Group                                                                                                    |         |     |     |
|                                                   |                                                                                                    |         |     |     |
| 切缺到普通用户视器<br>开发文档 数买金档                            |                                                                                                    |         |     |     |
| 1 second                                          |                                                                                                    |         |     |     |

2. 使用 vscode 插件开发

安装 vscode 程序,下载 Ctrl.js 插件即可。支持在线调试、一键打包等功能,与"IDE 在 线开发环境"功能一致。

下载: <u>https://marketplace.visualstudio.com/items?itemName=Kaiwei.ctrl-js</u>

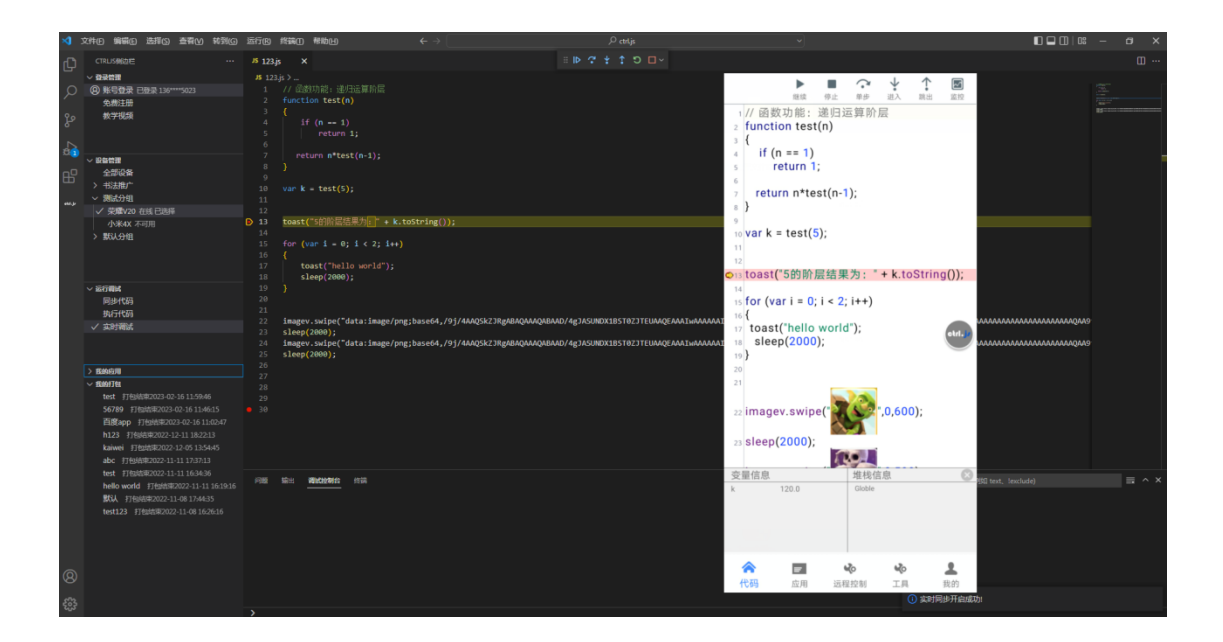

无论开发使用浏览器方式的 IDE,还是 vscode 插件的 IDE,都可以编写 Ctrl. js。建议 优先使用 vscode 插件。vscode 插件支持本地调试、本地直接执行代码。

- 开维控制精灵(安卓版本)
   Ctrl. js语言的执行终端"开维控制精灵 app",各大市场都有下载。
   华为市场下载: <u>https://appgallery.huawei.com/app/C100728387</u>
- 4. 常用资源下载

在线开发环境 IDE: <u>https://ctrljs.ikaiwei.com</u> vscode 插件: <u>https://marketplace.visualstudio.com/items?itemName=Kaiwei.ctrl-js</u> app 华为市场下载: <u>https://appgallery.huawei.com/app/C100728387</u> 开发文档: <u>https://ctrljs.ikaiwei.com/ctrljsapi/</u> 帮助文档: <u>http://www.ikaiwei.com/download/ctrljs/ctrl.js.pdf</u> 教学视频: <u>https://ikaiwei.com/download/ctrljs/ctrljs.pdf</u> SDK (免费) 下载: <u>https://www.ikaiwei.com/download/ctrljs/ctrljssdkdemo.rar</u> 脚本市场: <u>https://ctrljs.ikaiwei.com/#/Market</u> 网友汇总的开源代码仓库: <u>https://github.com/ctrljshaha/ctrljs-code</u> 保活方法: https://ctrljs.ikaiwei.com/ctrljsapi/baohuo.html

## 1.2 在线 IDE 环境使用

流程概要:

- 1) PC 机打开浏览器, 登录"在线开发 IDE 环境": <u>https://ctrljs.ikaiwei.com</u>
- 2) 新建应用(即 Ctrl.js 脚本,以下均统称为"应用"),编写代码并保存。
- 3) 安卓手机中下载运行"开维控制精灵",同一帐号登录后,打开应用运行即可。

新建应用:分为"控制台应用"和"界面应用"。 控制台应用:无界面,只执行 Ctrl.js 代码的应用。 界面应用:有图像界面,界面控件可以拖拽布局,每个控件可以添加 Ctrl.js 代码。 以下是两种应用的开发流程。

### 1.2.1 "hello word" 控制台编程

教学视频: "hello world"控制台应用 https://www.bilibili.com/video/BV1v34y167cG/

步骤一:访问 https://ctrljs.ikaiwei.com,手机注册帐号并登录。建议使用 Chrome、Edge、Firefox 浏览器。

| $\leftarrow$ $\rightarrow$ C $\textcircled{a}$ | O A https://ctrlj                                                                                                    | .ikaiwei.com/#/login                                                                                                    |                                                                                                    |                                                                                                    | 슙                                   | ල <i>m</i> ≫ දි ≡              |
|------------------------------------------------|----------------------------------------------------------------------------------------------------|----------------------------------------------------------------------------------------------------|----------------------------------------------------------------------------------------------------|----------------------------------------------------------------------------------------------------|-------------------------------------|--------------------------------|
| ••••• 开维控制                                     | 川精灵                                                                                                    | 首页 开发文档                                                                                                    | 帮助文档                                                                                                    | 资源下载                                                                                                    |                                     |                                |
|                                                |                                                                                                    | a terrena da.<br>A terreta da da anterio da presenta da presenta da presenta da presenta da presenta da presenta d                                                                                                    | la spena                                                                                                    |                                                                                                    |                                     |                                |
|                                                |                                                                                                    | adout no rusoriane de l'Enregenere de la 197 397                                                                                                    |                                                                                                    | 田学王章141<br>                                                                                                    | 欢迎使用开维控制精灵                          |                                |
|                                                | APPLAN         2000.0         TOP.         ATL.           NOLM         Imme         Go         O           SPE-M         Imme         Go         O           SPE-M         Imme         Go         O           SPE-M         Imme         Go         O           SPE-M         Imme         Go         O           SPE-M         Imme         Go         O           SPE-M         Imme         Go         O           SPE-M         Imme         Go         O                                                                                                    | D da toma                                                                                                    | <ul> <li>(// 点曲波入影览</li> <li>imagev.click()</li> <li>aleep(6000);</li> <li>//2.点面设置</li> </ul>                 | 1568,316):                                                                                                    |                                     |                                |
|                                                | there are a series of the series of the seri      | ing hards. Hadeological and a second and the second second s | ● imagev.click{<br>● steep(500):<br>□//3.点面通道                                                                  | 560,316):                                                                                                    | 忘记密码?                               |                                |
|                                                | <ul> <li>anters - could be a set of the set of the</li></ul> | SHELLESSEL I SUMMULTURALISEUL PROMONINALISEU                                                                                                    |                                                                                                    |                                                                                                    | 登录                                  |                                |
|                                                | raudorna<br>Tecni I. Math. ptt                                                                                                    |                                                                                                    |                                                                                                    |                                                                                                    | 注册免费使用                              |                                |
| distance                                       |                                                                                                    |                                                                                                    |                                                                                                    | 2,0 ■ 3, T 200013 1.0                                                                                                    | 2000<br>1990<br>1990                | or to or 10 <b>pt 10 pt 10</b> |
|                                                |                                                                                                    | × /                                                                                                    |                                                                                                    |                                                                                                    |                                     |                                |
|                                                | Android                                                                                                    |                                                                                                    | /indows                                                                                                    |                                                                                                    | Linux<br>Linux<br>centros (FIELA 65 |                                |
|                                                | 1                                                                                                    |                                                                                                    | and a second and a second and a second a second a second a second a second a second a second a second a second | And and a second second | and source mean all                 |                                |

步骤二:点击"主目录"中的"+"号,选择新建一个"控制台应用",输入名称"hello world"。 首次登录时点击左下方"切换到开发者视图"解锁

| CTRL.JS |           |      | 应用市场         |  |
|---------|-----------|------|--------------|--|
| 应用管理    | 全部应用      |      |              |  |
| 我的应用    | 文件夹       |      |              |  |
| 我的打包    |           |      | 新建应用         |  |
| 我的发布    |           |      | 控制台应用        |  |
| 任务管理    | 应用币物      | 应用用2 | Unline world |  |
| 云控管理    |           |      | Helio World  |  |
| 分享管理    | 主目录       |      | 取消           |  |
|         | Hellowond | +    |              |  |

步骤三: 打开 "hello world" 应用, 写入一段代码 toast ("hello world");, 点击保存代码。

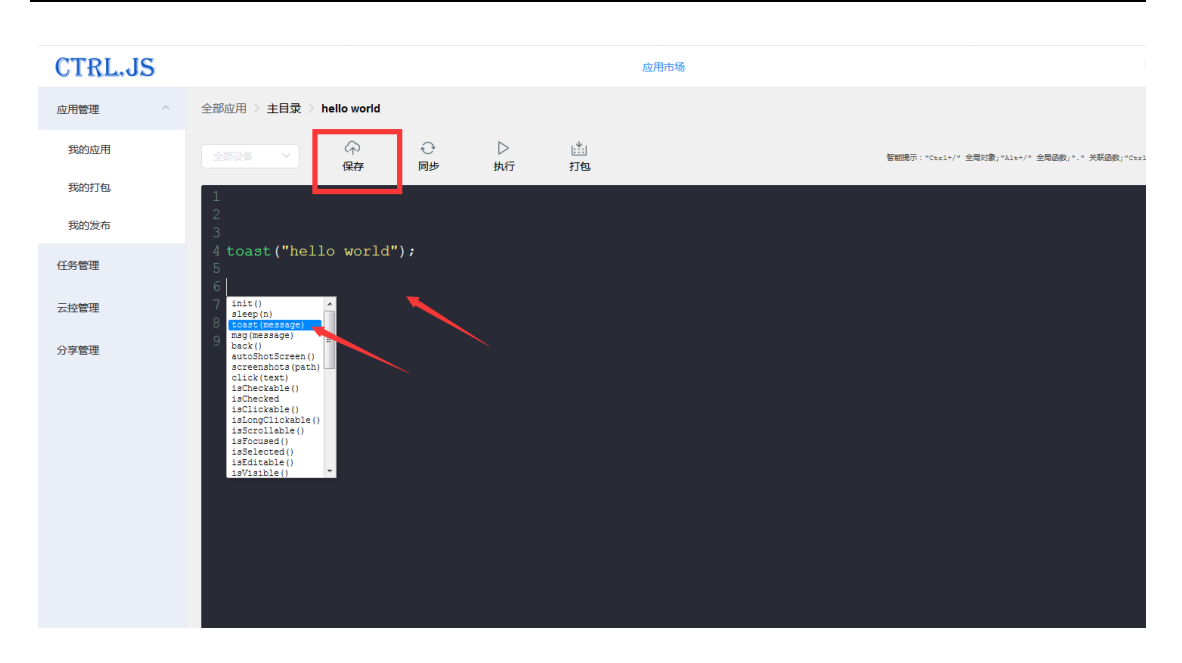

步骤四: 手机下载"开维控制精灵" app 并安装打开; 第一次运行时会有悬浮框提示,选择 打开悬浮; 在 IDE 环境中,点击"同步"按钮,此时脚本会发送到"开维控制精灵";点击 "执行"按钮时,可以看到有"hello world"显示,说明运行成功。,到此步,恭喜你,编 写了第一个应用!

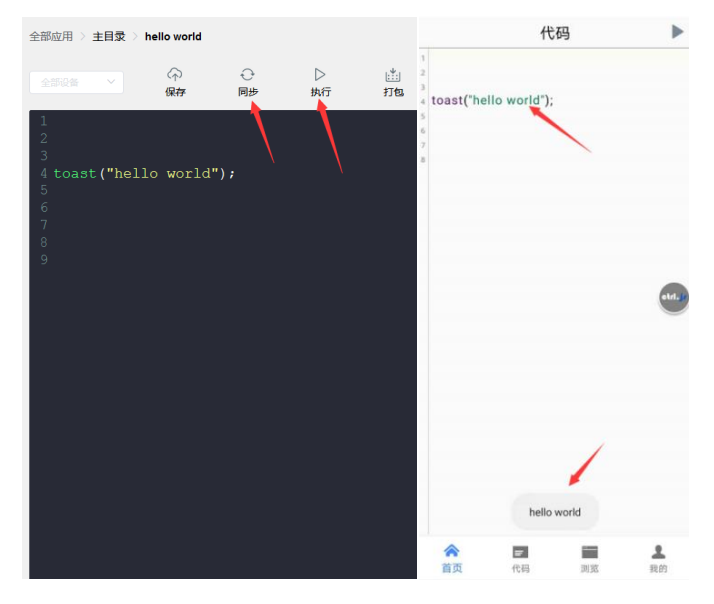

Ctrl. js 支持远程调试安卓手机 javasript 脚本。支持断点、单步进入、单步跳出等功能。 调试时,选择一台在线安卓手机,打开"实时调试"按钮即可调试,可查看变量、堆栈数据。

| CTRL.JS   |                                                                                                    | 应用市                          | 场                                      |                                                                                                    |                                 | olri.jr   |
|-----------|----------------------------------------------------------------------------------------------------|------------------------------|----------------------------------------|----------------------------------------------------------------------------------------------------|---------------------------------|-----------|
| 应用管理      | 全部应用 > <b>主目录</b> > hello world                                                                                                    |                              |                                        |                                                                                                    |                                 |           |
| 我的应用      | 栄振∨20 ● ✓                                                                                                    | ■ ?<br>停止 单步                 | ↓<br>进入                                |                                                                                                    | Bit                             |           |
| 我的打包。     | 1                                                                                                    |                              |                                        |                                                                                                    |                                 | 0 ×       |
| 我的发布      | <ol> <li>2 // 函数功能: 递归运算阶层</li> <li>3 function test(n)</li> </ol>                                                                                                    |                              |                                        | 200 ts.ull 45.ull ⊚1 692<br>2006 ts.ull 95.ull ⊚1 892<br>8/s                                          |                                 | D 17:52   |
| 任务管理      | 4 (<br>5 if (n == 1)<br>6 return 1;                                                                                                    |                              |                                        | () ごおおお () ()                                                                                         | : 单步 进入 跳                       | 出版控       |
| 云控管理      | 7 $\mathbf{n} = \mathbf{n} \mathbf{n} \mathbf{n} \mathbf{n} \mathbf{n} \mathbf{n} \mathbf{n} \mathbf{n}$                                                                                                    |                              |                                        | 2 // 函数功能: 通<br>3 function test(n)                                                                    | 日运异阶层                           |           |
| 分享管理      | <pre>     return n*test(n-1);     9 }     10     11 var k = test(5);     12     13 toast("5的阶层结果为: " +     14     15 var i = 0;     16     17 for (i = 0; i &lt; 2; i++)     18 {     19 toast("hello world";     20 sleep(1000);     21 } </pre> | <pre>k.toString()); );</pre> |                                        | <pre>4 {     if (n == 1)         return 1;         return n*test(         /         /         /</pre> | n-1);<br>结果为: " + k.toS<br>+++) | tring()); |
|           | ,<br>变量信息                                                                                                    |                              | 堆栈信息                                   | 19 toast("hello wo<br>20 sleep(1000);                                                                 | orld");                         |           |
| 切决到普通用户规图 | n 3.0                                                                                                    |                              | <pre>    test    test    Globle </pre> | 21 }<br>22<br>23 i = 1;<br>24 i = 1;<br>25 i = 1;<br>26 i = 1;<br>27 i = 1;                           |                                 |           |
| 开发文档 開天会员 |                                                                                                    |                              |                                        | 变量信息                                                                                                  | 堆栈信息                            | 0         |

### 1.2.2 "hello word"界面编程

### 教学视频: "hello world"界面应用

https://www.bilibili.com/video/BV1W34y167hW/

步骤一:访问 https://ctrljs.ikaiwei.com,注册帐号并登录。建议使用 Chrome、Edge、Firefox 浏览器。

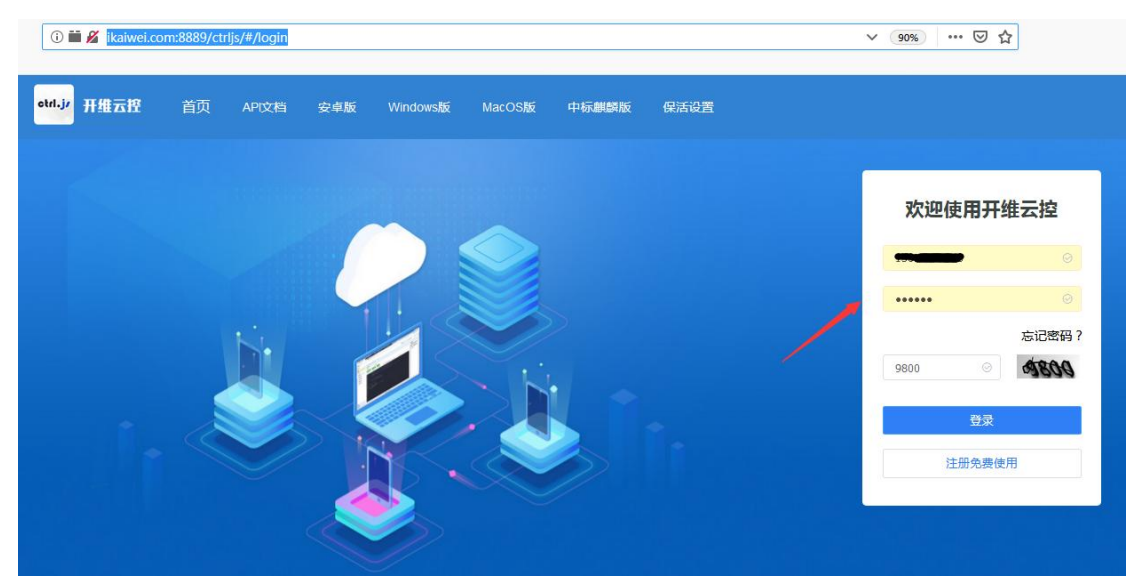

步骤二:点击"主目录"中的"+"号,选择新建一个"界面应用",输入名称"hello world!"

| CTRL.JS |        |             |    | 应用市场        |   |       |     | 曾理员   |
|---------|--------|-------------|----|-------------|---|-------|-----|-------|
| 全部应用    | 全部应用   |             |    |             |   |       |     |       |
| 打包管理    | 文件夹    |             |    |             | - |       |     |       |
| 市场管理    |        |             | 6  | 新建应用        | × |       |     |       |
| 应用分享    | 0书法    | 1微信         |    | 界面应用        |   | 6ŧ]ŧ] | 7抖音 | 8BOSS |
| 任务管理 ~  |        |             |    | helo worldt |   |       |     |       |
| 开维云控    |        |             | L. |             |   |       |     |       |
| 应用审核 イン | 9快手    | UI界面        |    | 取消          |   |       |     |       |
|         |        |             |    |             |   |       |     |       |
|         | 主目录    |             |    |             |   |       |     |       |
|         |        |             |    |             |   |       |     |       |
|         | 抖音测试界面 | hello world |    |             |   |       |     |       |
|         |        |             |    |             |   |       |     |       |
|         |        |             |    |             |   |       |     |       |

步骤三: 点击 "hello world!"应用,打开后,从左侧的控件中,拖拽一个按钮到视图中,并且换一个颜色。点击"编辑代码"按钮。

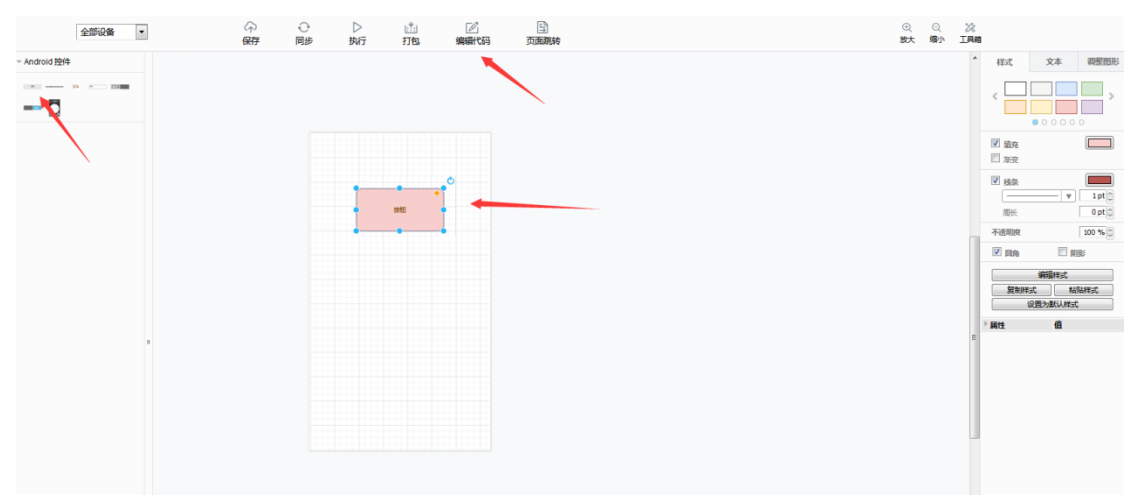

步骤四: 在弹出的代码编辑框中,写入一段代码 toast ("hello world!");,点击保存代码 后,再次点击左上角按钮保存该应用。此时,可以用 Alt+/智能函数提示。

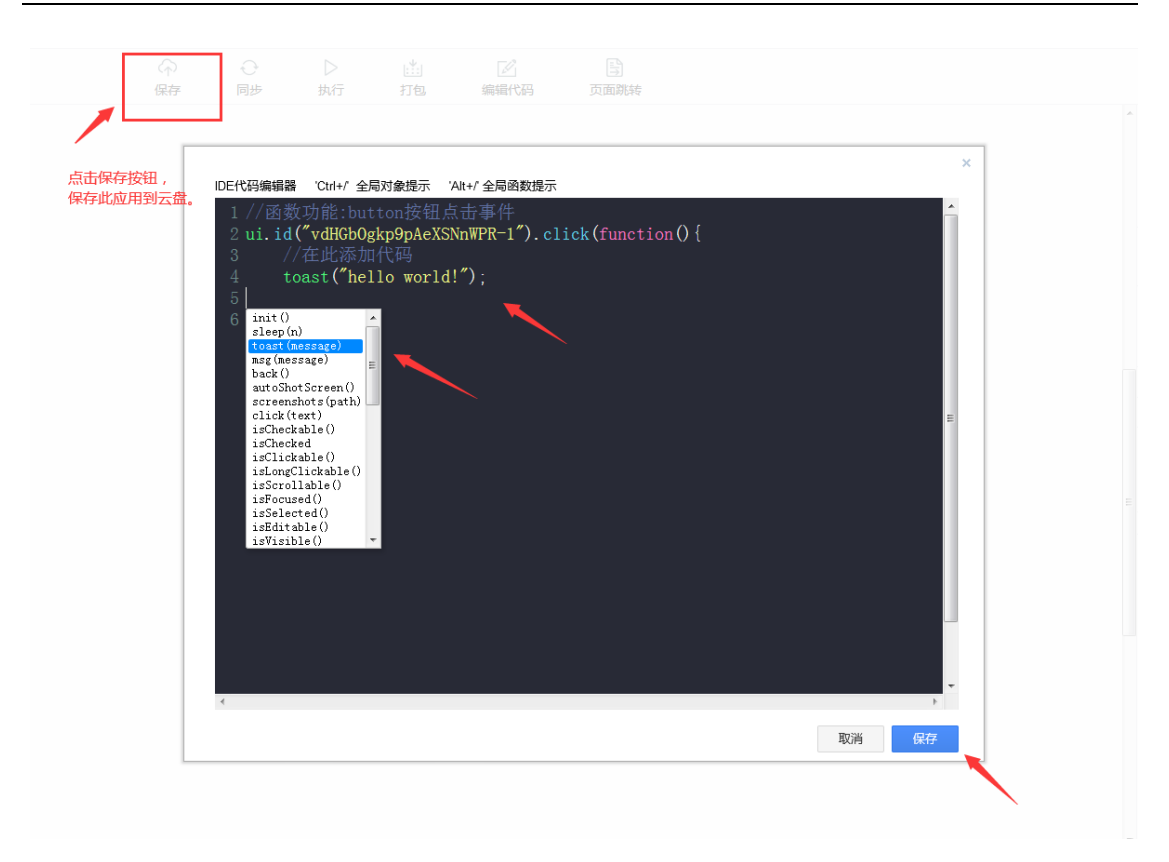

步骤五:手机下载"开维控制精灵" app 并安装打开;第一次运行时会有悬浮框提示,选择 打开悬浮;悬浮框很重要,打开后控制精灵才能在后台长时间保活不被系统清除,否则会出 现脚本运行中断的情况。

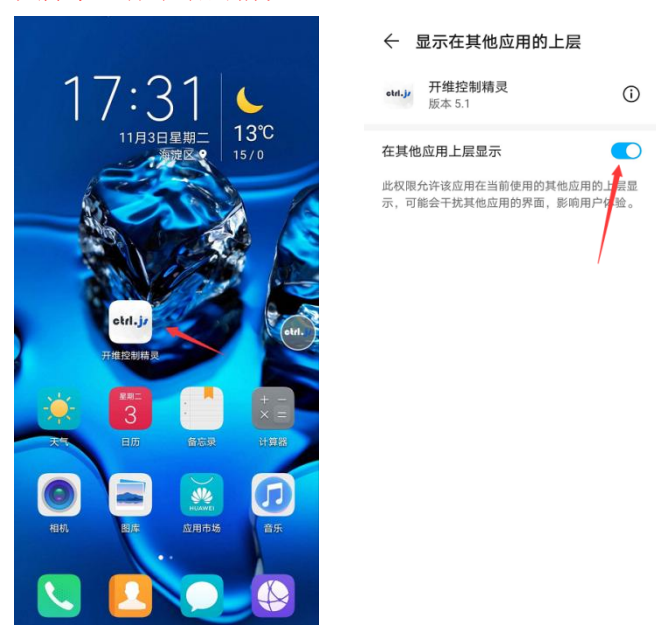

步骤六:打开无障碍功能(本实例可以忽略)。进入 app 后,点击"去设置",找到"开维控制精灵",点击后选择打开。

注意:无障碍功能十分重要,如果关闭则很多脚本功能无法实现,务必打开!有时"无障碍" 权限会失效,可以将控制精灵 app 从后台清除后重新启动,再次设置,或者重启手机。

| ▶ ■ ? ↓ ↑ ■<br>執行 停止 単步 超入 網出 重臣 | ← 无障碍                            | :          | ← 开维控制精灵 |
|----------------------------------|----------------------------------|------------|----------|
|                                  | 可能会影响性能                          |            | 开维控制精灵   |
|                                  | 高对比度又子                           |            | 帮助       |
|                                  | <b>高级视觉效果</b><br>色彩取色、动画、模糊和光影错层 |            | 没有提供说明。  |
| 温馨提示                             | 交互控制                             |            | 点击打开     |
| 一些功能需要用到"无障碍"权限,是否开<br>户2        | 开关控制                             | 已关闭 〉      |          |
| ha :                             | 无障碍快捷方式                          | TalkBack > |          |
| etri.)r开启控制精灵 已开启 > etri.        | 点击和按住延迟                          | 短 >        |          |
| 不在提示                             | 指针停止后单击                          | 已关闭 >      |          |
| 取消去设置                            | 按电源键结束通话                         |            |          |
|                                  | 下载服务                             | 1          |          |
| 1                                | 允许使用蓝牙设备接听                       | 記关闭 >      |          |
|                                  | 中国建设银行智能卸载                       | 已关闭〉       |          |
| ▲ ■ ◆ ◆ ▲                        | otrl.jr 开维控制精灵                   | 已关闭 >      |          |

步骤七: 在 IDE 环境中,点击"同步"按钮,此时脚本会发送到"开维控制精灵"手机客户端;点击"执行"按钮时,显示"hello world!",说明运行成功。

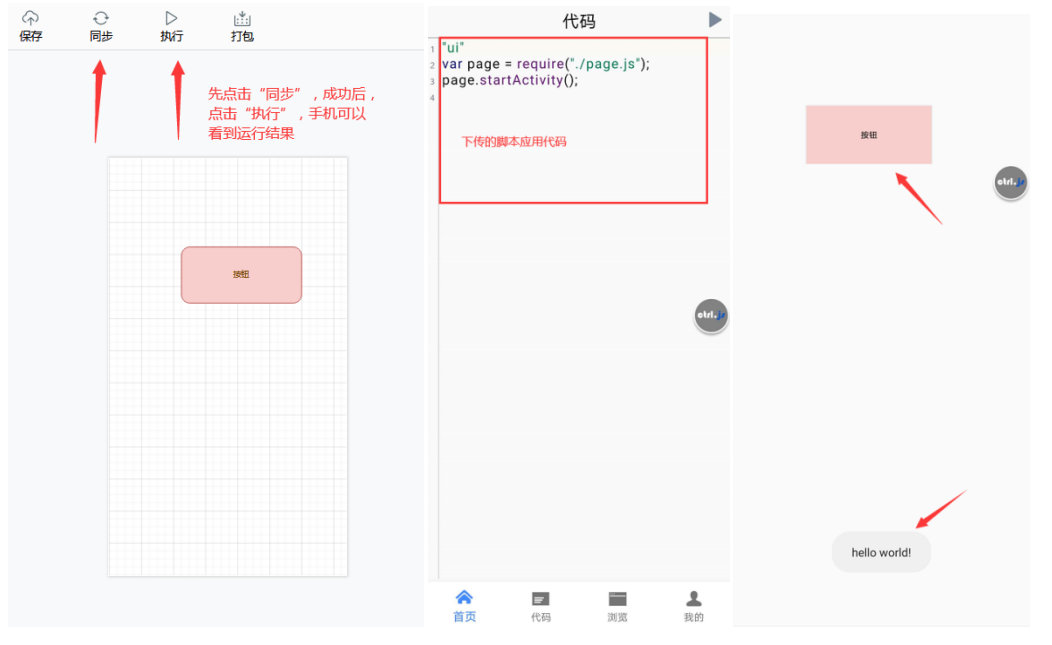

步骤八:运行成功后,可以点击"打包"按钮,输入 App 名称"第一个应用",点击"开始 打包"

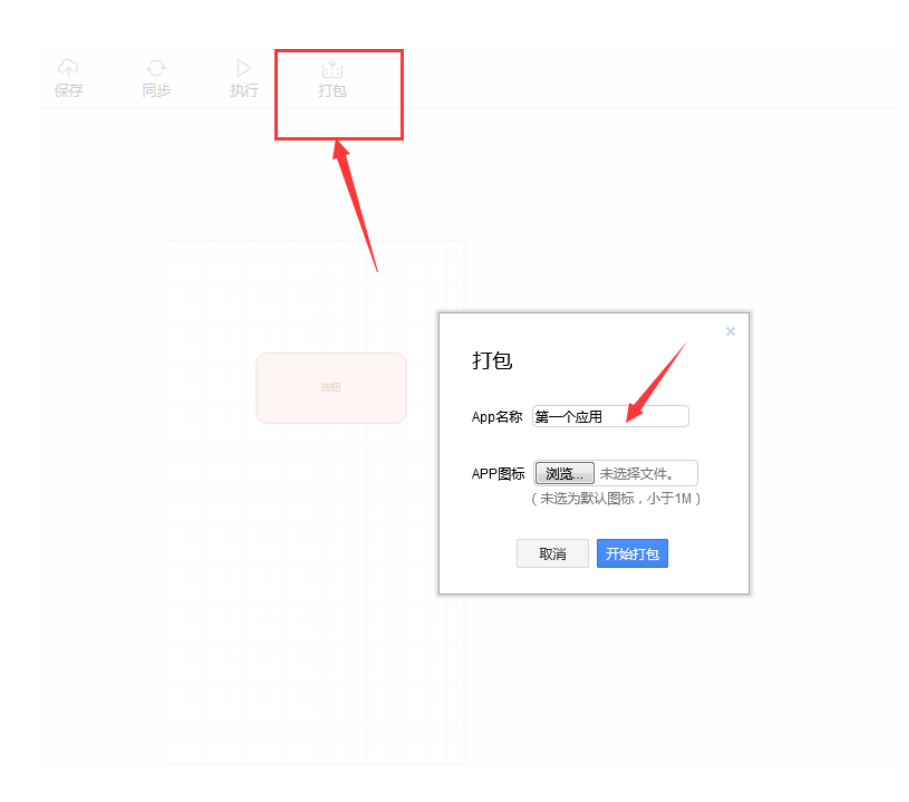

步骤九:在打包管理中,等待下载安装包。可以点击二维码下载,用浏览器自带的扫描二维 码下载安装即可。

| CTRL.JS |   |      |                   |       |         |      | 应用市场 |          |                     | 管理员                 | ebd.jr              |
|---------|---|------|-------------------|-------|---------|------|------|----------|---------------------|---------------------|---------------------|
| 全部应用    | Ŧ | 丁包列表 |                   |       |         |      |      |          |                     |                     |                     |
| 打包管理    |   |      |                   |       |         |      |      |          |                     |                     | _                   |
| 市场管理    |   | 全部   | Y C 检索 Web链接打包Apk |       |         |      |      |          |                     |                     | 刷新                  |
| 应用分享    |   | ID   | 程序名称              | 类型    | 图标      | 背景   | 状态   | 结果       | 提文时间                | 开始打包时间              | 打包结束时间              |
| 任务管理    |   | 205  | 第一个应用             | 工程    | etri.j. | -默认- | 打包结束 | 下载二帅码下载  | 2020-11-03 17:58:29 | 2020-11-03 17:58:29 | 2020-11-03 18:00:51 |
| 开维云控    |   | 202  | _                 | 工程    | etri.j/ |      | 打包结束 | 建石 经第二   | 2020-10-23 14:15:12 | 2020-10-23 14:15:13 | 2020-10-23 14:17:52 |
| 应用审核    |   | 199  | 喜欢的昵称平论点赞         | 工程    | etri.j/ | -    | 打包结束 | 下载 二條码下载 | 2020-09-30 15:47:12 | 2020-09-30 15:47:12 | 2020-09-30 15:49:31 |
|         |   | 198  | Contract-         | 工程    | etri.j/ |      | 打包结束 | 下载 二曲話下載 | 2020-09-29 20:28:46 | 2020-09-29 20:28:46 | 2020-09-29 20:31:12 |
|         |   | 191  | baldu             | baidu | etri.j/ | -默认- | 打包结束 | 下载 二條時下載 | 2020-09-22 17:46:48 | 2020-09-22 17:46:48 | 2020-09-22 17:48:38 |
|         |   | 190  | 行包                | 工程    | etrl.j/ | -    | 打包结束 | 下载二维码下载  | 2020-09-22 16:07:26 | 2020-09-22 16:07:26 | 2020-09-22 16:10:17 |
|         |   | 188  | -@GA-             |       | etri.j/ | -默认- | 打包结束 | 下题、二油品下题 | 2020-09-18 18:40:34 | 2020-09-18 18:40:34 | 2020-09-18 18:42:24 |
|         |   | 187  | test              | 工程    | ctrl.j/ | -    | 打包结束 | 下载 二條時下載 | 2020-09-18 15:54:06 | 2020-09-18 15:54:06 | 2020-09-18 15:55:53 |

步骤十:运行这个安卓 app,可以看到结果,到此步,恭喜你,编写了第一个 apk!

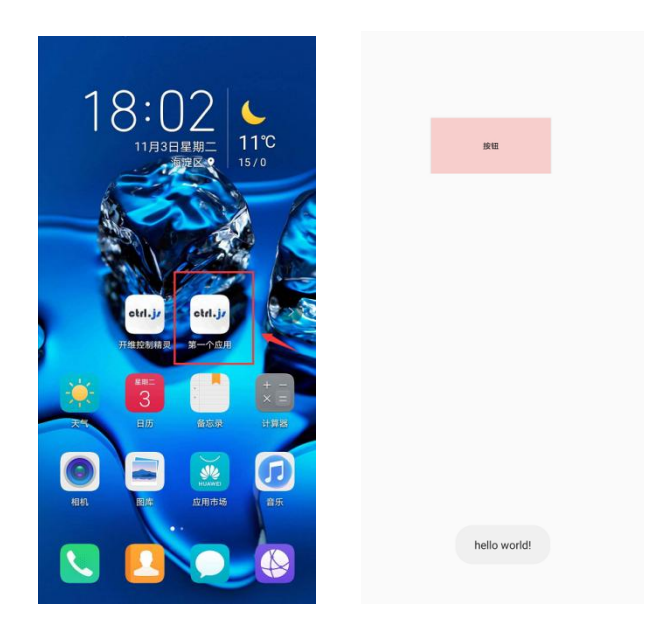

1.3 vscode 插件使用

### 1.3.1 插件安装

下载最新版 vscode 并安装: <u>https://code.visualstudio.com/Download</u> 在 vscode 中搜索 "Ctrl.js",并安装。

| 刘 文件的 前期回 法押国 查看公 转列回 运行图 终端田 帮助社                                                                                                    | 0 ← →                                                                                                    | ,O etrijs          | * |                                                        | x 10 – 1 |
|----------------------------------------------------------------------------------------------------|----------------------------------------------------------------------------------------------------|--------------------|---|--------------------------------------------------------|----------|
| F能制器                                                                                                    | ratecarijs × ≆ @⊞ <mark>15</mark> abcjs                                                                                                    |                    |   |                                                        |          |
| Contra Contra Salari<br>20 Contra Salari<br>20 Contr | Ctrl,5 №.1.3<br>сtrl.;)<br>сtrl.;)<br>сtrl.;<br>сtrl.;<br>сtrl.;<br>сtrl.;<br>сtrl.;<br>сtrl.;<br>сtrl.;<br>сtr |                    |   |                                                        |          |
| ay.                                                                                                    | 欢迎使用"开维控制精灵Ctrl.js"!                                                                                                    |                    |   | 类别<br>Other Debuggers                                  |          |
|                                                                                                    | 0 err.<br>$\bullet$ ,<br>$\bullet$ ,<br>$\bullet$ ,<br>$\bullet$ , $\bullet$ , $\bullet$ , $\bullet$ , the second structure of the state of the state of                                                                                                    |                    |   | 扩展资源                                                   |          |
|                                                                                                    | CTRLUS over                                                                                                    | (Inti):<br>        |   |                                                        |          |
|                                                                                                    |                                                                                                    | • • • • •          |   | Kawei                                                  |          |
|                                                                                                    | Lanes Lanes                                                                                                    |                    |   | 详细信息                                                   |          |
|                                                                                                    |                                                                                                    |                    |   | 发布时间 2022/11/10 11:01:48<br>上次更新时间 2022/11/30 17:58:03 |          |
|                                                                                                    |                                                                                                    |                    |   | 続記録 Laiaei.ctrl-js                                     |          |
|                                                                                                    | 一、简介                                                                                                    |                    |   |                                                        |          |
|                                                                                                    | Ctrlp是基于javascript语法规则的自动化控制语言。                                                                                                    |                    |   |                                                        |          |
|                                                                                                    | Ctrlp应用于办公自动化工作流(workflow)、机器人流程自动化(RP                                                                                                    | A)、手節自动化應試等。       |   |                                                        |          |
| 8                                                                                                    | Ctrlp程用词包藏版本的javascript语言在成编程IDE环境、支持p语言在                                                                                                    | 线演话,是非常方便的s开发演试工具。 |   |                                                        |          |
| ©                                                                                                    | Ctrlja提供vscode颜件,支持在线编试、同步代码、一键打包等功能,                                                                                                    | 同週范羅版本功能保持一致。      |   |                                                        |          |

### 1.3.2 登录帐号

点击左侧栏安装好的 Ctrl.js,点击"登录管理"中的"帐号登录",在顶部输入框输入手机 号,回车再输入密码,回车登录。 登录成功后,会显示"已登录"和手机号。

|                            | 文件(E) 编辑(E) 选择(S) 查看(V) 转到(G)                  | 运行(R) 终端(I) 帮助(H)                                                                                                    |                                                             | 136954*****                                                                                 |                                                                                                    |
|----------------------------|------------------------------------------------|----------------------------------------------------------------------------------------------------|-------------------------------------------------------------|---------------------------------------------------------------------------------------------|----------------------------------------------------------------------------------------------------|
| сh                         | CTRLJS例边栏                                      | JS 123.js × 三设置                                                                                                    | Js abc.js                                                   | 按 "Enter" 以确认或按 "Esc" 以取消                                                                   |                                                                                                    |
| い<br>い<br>い<br>い<br>し<br>し | ✓ 登場管理<br>账号登录 未登录<br>免费注册<br>教学视频             | JS 123,js ><br>1 // 函数功能: 递归运<br>2 function test(n)<br>3 {<br>4 if (n == 1)<br>5 return 1;<br>6                                    | 算阶层                                                         | Ţ                                                                                           |                                                                                                    |
| Ē                          | <ul> <li>✓ 设备管理</li> <li>✓ 全部设备 已选择</li> </ul> | <pre>7   return n*test(n 8 } 9 10 yon k = tost(E);</pre>                                                                           | ⊫1) <b>;</b>                                                |                                                                                             |                                                                                                    |
| etat.jr                    | ] 🔨                                            | 10 Vai x = test(3);<br>11<br>12<br>13 toast("5的阶层结果)<br>14<br>15 for (var i = 0; i<br>16 {<br>17 toast("hello w<br>18 sleep(2000); | לבִ" + k.toString<br>< 2; i++)<br>world");                  | ());                                                                                        |                                                                                                    |
|                            | > 运行費試<br>同步代码<br>执行代码<br>实时调试                 | <pre>19 } 20 21 22 imagev.click("data 23 imagev.longClick(" 24 imagev.longClick(" 25 or</pre>                                      | :image/png;base64<br>data:image/png;ba<br>data:image/png;ba | .,iVBOR⊎ØKGgoAAAANSUhEUgAAAE<br>se64,iVBOR⊎ØKGgoAAAANSUhEUg<br>se64,iVBOR⊎ØKGgoAAAANSUhEUg/ | BAAABqCAIAAAB2wktpAAAAAXNSR0IArsac6Q<br>NAAEEAAABMCAIAAAC9C03MAAAAXNSR0IArs<br>NAAEEAAABMCAIAAAC9C03MAAAAAXNSR0IArs |
|                            | > 我的应用<br>~ 我的打包                               |                                                                                                    |                                                             |                                                                                             |                                                                                                    |
|                            |                                                |                                                                                                    |                                                             |                                                                                             |                                                                                                    |

### 1.3.3 新建应用

点击左侧 "我的应用"中的任意应用,顶部输入框出现下拉菜单,点击"新建应用",输入 应用名称 "hello world",回车后,在左侧 "我的应用"会出现该名称。

|              | 文件(E) 编辑(E) 选择(S) 查看(V) 转到(G)                                   | I运行(E)终端(I)帮助(H)                                                                               |                                                       | 睛选择切能                                                                                                    |                                                                                                    |                                                             |
|--------------|-----------------------------------------------------------------|------------------------------------------------------------------------------------------------|-------------------------------------------------------|----------------------------------------------------------------------------------------------------|----------------------------------------------------------------------------------------------------|-------------------------------------------------------------|
| Ch           | CTRLJS例边栏 ···                                                   | JS 123.js × ■设置                                                                                | JS abc.js                                             | 创建应用                                                                                                    |                                                                                                    |                                                             |
| بو<br>م<br>م | > 登录管理 ② 账号登录 已登录。 免费注册 教学视频                                    | JS 123.js ><br>1 // 函数功能: 递归运算<br>2 function test(n)<br>3 {<br>4 if (n == 1)                   | 阶层                                                    | 11020日<br>本地代码同步到云盘<br>云盘代码同步到本地<br>删除应用                                                                    |                                                                                                    |                                                             |
| °<br>₽       |                                                                 | 5 return 1;<br>6<br>7 return n*test(n-                                                         |                                                       |                                                                                                    |                                                                                                    |                                                             |
| ₩            | > 岐音目提<br>< 全部设备 已逃岸<br>> お法推广<br>> 読が分组<br>> 試い分组              | <pre>8 } 9 10 var k = test(5); 11 12 12 12 13 14 15 15 15 15 15 15 15 15 15 15 15 15 15</pre>  |                                                       |                                                                                                    |                                                                                                    |                                                             |
|              |                                                                 | ■ 13 toast( 5时所展结来为<br>14                                                                      | + K.tostring                                          | (() <b>);</b>                                                                                               |                                                                                                    |                                                             |
|              |                                                                 | <pre>15 for (var i = 0; i &lt; 16 { 17 toast("hello wo 18 sleep(2000);</pre>                   | 2; i++)<br>1d");                                      |                                                                                                    |                                                                                                    |                                                             |
|              | ✓ 差行費は<br>同時代码<br>执行代码<br>実时間話                                  | <pre>19 } 20 21 22 imagev.click("data:: 23 imagev.longClick("d 24 imagev.longClick("d 25</pre> | mage/png;base64<br>ta:image/png;ba<br>ta:image/png;ba | I, ÌVBOR₩0KGgoAAAANSUhEUgAAAE0AAA<br>s≈e64, ÌVBOR₩0KGgoAAAANSUhEUgAAAE<br>s≈e64, ÌVBOR₩0KGgoAAAANSUhEUgAAAE | BQCATAAAB2wktpAAAAAXNISRBTAn:s4c60AAAARnQU1BAACx;<br>EAAABMCATAAACSC03MAAAAAXNISRDTAn:s4c60AAAARnQU1BA<br>EAAABMCATAAACSC03MAAAAAXNISRDTAn:s4c60AAAARnQU1BA | wv8YQUAAAAJcEhZcw<br>ACxjwv8YQUAAAAJcE<br>ACxjwv8YQUAAAAJcE |
|              | <ul> <li></li></ul>                                             |                                                                                                |                                                       |                                                                                                    |                                                                                                    |                                                             |
|              | 567569 rpa应用                                                    |                                                                                                |                                                       |                                                                                                    |                                                                                                    |                                                             |
|              | ✓ 56789 控制台应用                                                   |                                                                                                |                                                       |                                                                                                    |                                                                                                    |                                                             |
|              | > 123 打包结束2022-12-11 18-22:13<br>kaiwei 打包结束2022-12-05 13:54:45 |                                                                                                |                                                       |                                                                                                    |                                                                                                    |                                                             |

使用 vscode 新建一个本地 123.js 文件,编写 ctrl.js 代码。编写完毕后,可以直接调试,也可 以保存到云盘。选中左侧栏 "我的应用"中的 "hello world",顶部输入框会出现下拉菜单。

**本地代码同步到云盘:**将 123.js 的内容上传到云盘上的 "hello world" 控制台应用。 **云盘代码同步到本地:**将云盘上的 "hello world" 控制台应用源码覆盖到 123.js 里面。

| 请选择功能     |  |
|-----------|--|
| 创建应用      |  |
| 打包应用      |  |
| 本地代码同步到云盘 |  |
| 云盘代码同步到本地 |  |
| 删除应用      |  |
|           |  |

同步到云盘后,在其他计算机打开都可以同步到本地代码,方便存储。也可以不必上传到云 盘直接调试好后,同步代码,执行代码,此时代码仅在本地保留。

### 1.3.4 同步代码、执行代码

同步代码、执行代码、调试代码前,务必同一个手机号登录"开维控制精灵"app,至少在 线一台设备,进行调试。

- a) 左侧栏"设备管理"选中"全部设备" 此选项是默认选项,默认选中所以设备。
- b) 左侧栏"运行调试"选中"同步代码" 把本地的代码(123.js)同步到所有在线设备中
- c) 左侧栏"运行调试"选中"执行代码" 执行同步成功的在线设备中的 ctrl.js 代码

执行结果会显示在右下角,同时在"开维控制精灵" app 里面会看到执行结果。

| ()执行成功:3台设备! "hell  | o world″ |       |      |               |    |
|---------------------|----------|-------|------|---------------|----|
| <ul> <li></li></ul> | o world" |       |      |               |    |
| (ⅰ) 荣耀V20 上线啦!      |          |       |      |               |    |
| 行18,列1              | 7 空格:4   | UTF-8 | CRLF | {} JavaScript | L; |

#### 1.3.5 调试代码

- a) 左侧栏"设备管理"选中某一个"在线设备"
   务必是在线设备,并且每次只能选择一台设备进行调试,不能选择"全部设备"。
   选中后,设备名称前面会显示 "√",后面显示"已选择"状态
- b) 左侧栏"运行调试"点击"实时调试" 点击后进入调试模式

| abd. is | ✓ 测试分组        |    |                                                                                            |
|---------|---------------|----|--------------------------------------------------------------------------------------------|
| eange   | ✓ 荣耀V20 在线已选择 | 12 |                                                                                            |
|         | 小米4X 不可用      | 13 | toast("5的阶层结果为 <mark>:</mark> " + k.toString());                                           |
|         | > 野は分组        |    |                                                                                            |
|         | × 35/07/3/2   |    | for (var i = 0; i < 2; i++)                                                                |
|         |               |    | {                                                                                          |
|         |               |    | <pre>toast("hello world");</pre>                                                           |
|         |               |    | sleep(2000);                                                                               |
|         | ~ 运行调试        |    |                                                                                            |
|         | 同步代码          |    |                                                                                            |
|         | 执行代码          |    |                                                                                            |
|         |               |    | <pre>imagev.click("data:image/png;base64,iVBORw0KGgoAAAANSUhEUgAAAE0AAABqCAIAAAB2wkt</pre> |
|         | ◇ 头凹烔园        |    | <pre>imagev.longClick("data:image/png;base64,iVBORw0KGgoAAAANSUhEUgAAAEEAAABMCAIAAAC</pre> |
|         |               |    | <pre>imagev.longClick("data:image/png;base64,iVBORw0KGgoAAAANSUhEUgAAAEEAAABMCAIAAAC</pre> |
|         |               |    |                                                                                            |
|         |               |    |                                                                                            |

c) 调试模式

进入调试模式后,会出现调试菜单,分别有"执行"、"单步跳过"、"单步调试"、"单步 跳出"、"重启"、"停止" 功能。此时,在手机上也能看到同步断点。

| 运行图 终端① 帮助(                                                                                                    | 0 ← →                                                                                                    |                                                                                                    | *                               |                                                                                |                                         |                                                                                                    | - c | J X   |
|----------------------------------------------------------------------------------------------------|----------------------------------------------------------------------------------------------------|----------------------------------------------------------------------------------------------------|---------------------------------|--------------------------------------------------------------------------------|-----------------------------------------|----------------------------------------------------------------------------------------------------|-----|-------|
| 15 123.js ×                                                                                                    |                                                                                                    | →□ C 1 ± ? 4 =                                                                                                    | 1                               |                                                                                | 1                                       |                                                                                                    |     |       |
| 123js >     1 // 逆除功倍:     1 // 逆除功倍:     2 function te     3 {     4 if (n=     5   ret     6 return n     8 }     9     18 var k = tes     11                                                                                                  | 通知监督和留<br>tt(n)<br>1)<br>1;<br>ttest(n-1);<br>ttest(n-1);<br>t(5);                                                                                                    |                                                                                                    | ■"d %                           | ti<br>ti<br>ti<br>ti<br>ti<br>ti<br>ti<br>ti<br>ti<br>ti                       | 1 (90) 10 14<br>1 (90) 10 14<br>Mil 210 |                                                                                                    |     |       |
| ■ 13 toast("5的防                                                                                                    | 层结果为 <mark>了</mark> + k.toString());                                                                                                    |                                                                                                    | 12<br>Otatoast(*5的阶层规           | 吉果为: " + k.to                                                                  | string());                              |                                                                                                    |     |       |
| 16         {           17         toast("           18         sleep(2           19         }           20         imagev.clic           21         imagev.long           24         imagev.long           25         26           27         28 | <pre>sello world");<br/>900);<br/>("data:image/prg;base64,IVE06w00CgoAAAAA<br/>IIdk("data:image/prg;base64,IVE06w00CgoAAAAA<br/>IIdk("data:image/prg;base64,IVE06w00CgoA<br/>IIdk("data:image/prg;base64,IVE06w00CgoA<br/>AAAAAAAAAAAAAAAAAAAAAAAAAAAAAAAAAAA</pre> | SUNEUgAAAEBAAABIICATAAAB2%KT pääänäönsketän:skeogaaa<br>Jaavesintugaaaetaaabiikattaaksis teisinaaaaanisketän:skeog<br>Jaavesintugaaaetaaabiikattaaksis teisinaaaaanisketän-skeo | <pre>infor(vari=0; i &lt;</pre> | < 2; !++)<br>prid`);<br>((());<br>(());<br>(());<br>());<br>());<br>());<br>() | rdv<br>N7D<br>N7D                       | gggaaawgsurenter<br>activgggaaawgsurenter<br>activggaaawgsurenter<br>activggaaawgsurenter<br>activggaaawgsurenter<br>acti |     |       |
|                                                                                                    |                                                                                                    |                                                                                                    | <b>会 三</b><br>代码 金用             | ф ф<br>анон IA                                                                 | <u>*</u><br>11.01                       |                                                                                                    |     |       |
| 1988 4633 <mark>4940229</mark>                                                                                                    | <u>約</u> //(現                                                                                                    |                                                                                                    |                                 |                                                                                |                                         |                                                                                                    |     | ≞ ^ × |

## 二、 RPA 机器人流程录制

#### 教学视频:流程录制

https://www.bilibili.com/video/BV1Sb4y1v7au/

"开维控制精灵" app 可以记录操作手机的每一个动作,自动生成 RPA 脚本、并支持将该脚本打包成安卓 APP。

RPA 脚本,即"机器人流程自动化(Robotic process automation,简称 RPA)"脚本。该脚本可以实现界面编辑:增、删、改等操作,全程无需代码。

优点:免 root、免代码。不懂编程的普通用户也可以编辑出自动化执行流程。

### 2.1新建 RAP 应用

- 1) 各大市场下载开维控制精灵 app, <u>https://appgallery.huawei.com/app/C100728387</u>, 手机 注册帐号并登录。
- 打开"开维控制精灵"app,设置无障碍权限。务必打开选项,否则 RPA 脚本无法执行。
   注意:有时"无障碍"权限会失效,可以将控制精灵 app 从后台清除后重新启动,再次 设置,或者重启手机。

|                            | ← 无障碍                            | :          | ← 开维控制精灵 |
|----------------------------|----------------------------------|------------|----------|
|                            | 可能云影响性能<br>高对比度文字                |            | 帮助       |
|                            | <b>高级视觉效果</b><br>色彩取色、动画、模糊和光影错层 |            | 没有提供说明。  |
| 温馨提示                       | 交互控制                             |            | 点击打开     |
| 一些功能需要用到"无障碍"权限,是否开<br>户2  | 开关控制                             | 已关闭〉       |          |
|                            | 无障碍快捷方式                          | TalkBack > |          |
| etri.jr 开启控制精灵 已开启 > etri. | 点击和按住延迟                          | 短 >        |          |
| 不在提示                       | 指针停止后单击                          | 已关闭 >      |          |
| 取消去设置                      | 按电源键结束通话                         |            |          |
|                            | 下载服务                             | 1          |          |
| 1                          | ▶ 允许使用蓝牙设备接听                     | 起关闭 >      |          |
|                            | 中国建设银行智能卸载                       | 已关闭 >      |          |
| ☆ ■ ゆ ゆ 1 代码 应用 近程控制 工具 我的 | etrl.jz 开维控制精灵                   | 已关闭 >      |          |

3) 点击底部"应用",点击右上方蓝色"新建应用"按钮,输入"应用名称",例如:PRA 计算器。(默认新建 RPA 自动流程应用) 点击"确定"后,点击"home 界面",将跳转到安卓主页面,显示操作菜单按钮。

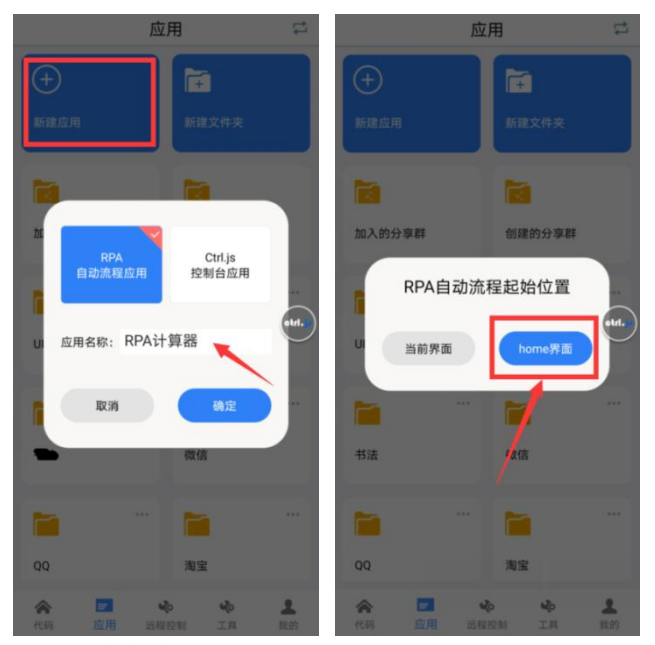

4) 点击操作菜单中的"开始"按钮,此时开始录制,同时操作菜单变成另一组菜单按钮。
 注意:录制时,点击速度一定要慢,知道屏幕闪烁后,再操作下一个动作,否则会记录
 失败。

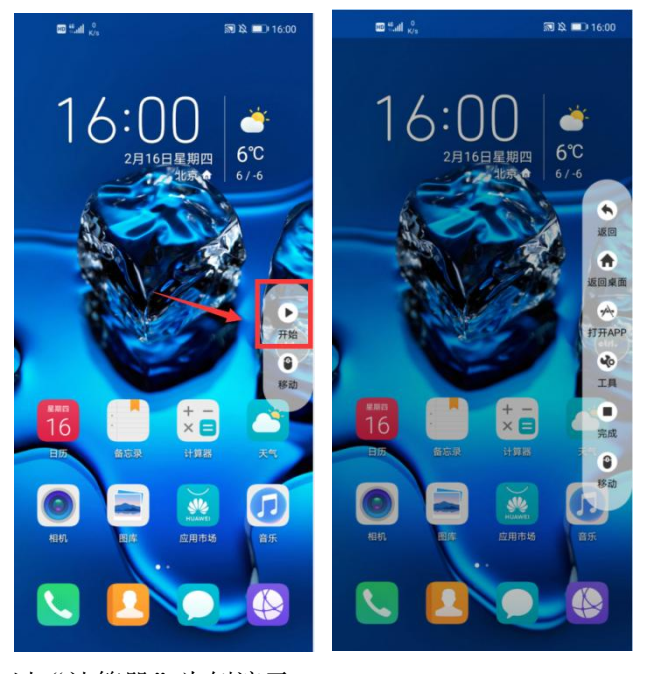

5) 以"计算器"为例演示:

点击主页上的"计算器":每次点击后,在屏幕上都会显示" ?, 以确认点击成功。 计算器打开后,可以点击几个按钮,注意速度要慢,屏幕闪烁后,记录动作。 点击"完成"按钮结束,会显示"保持成功",说明 RPA 脚本录制完成。

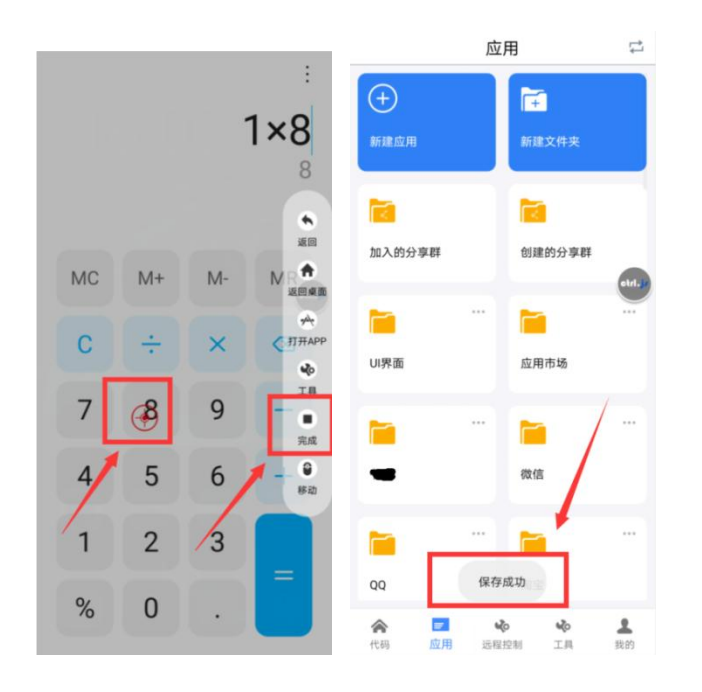

6) 自动返回后,显示录制好的"RPA 计算机"应用。点击应用框内的执行图标,显示"执行菜单栏",点击菜单栏中的"执行"按钮,RPA 自动流程开始执行。 执行完毕后提示"执行完毕",整个流程完毕。

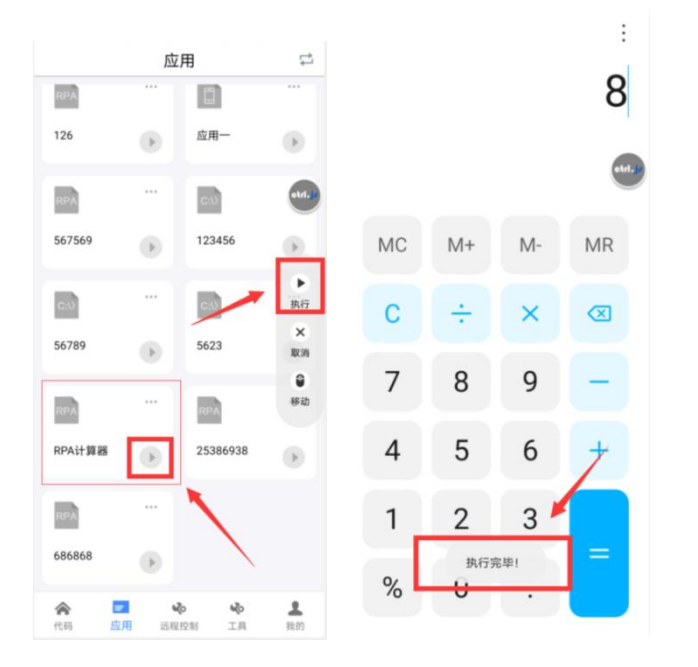

### 2.2编辑 RAP 应用

教学视频:流程节点编辑 https://www.bilibili.com/video/BV1gi4y1R7oH/

1) 点击 "RPA 计算器"框。显示流程页面。可以对节点进行编辑或者分组。

|            | 应    | 用         | 4       | <                |                | 保存              |
|------------|------|-----------|---------|------------------|----------------|-----------------|
| RPA        | ***  |           |         |                  | C:\>           |                 |
| 126        | •    | 应用一       | •       |                  | 编辑代码           |                 |
| RPA        |      | C:13      |         | 启动类型:            | home界面         |                 |
| 567569     |      | 123456    |         | <b>流程步骤:</b> (长热 | 9节点可进行删除/复制操作) | 添加分组            |
|            |      |           | atri    | 击点0              |                | 延迟(1483)<br>etr |
| C:0)       |      | C:0       |         | • 1点击            |                | 延迟(4768)炎       |
| 56789      | ۲    | 5623      | $\odot$ | • 2点击            |                | 延迟(2913)3       |
| RPA        |      | RPA       |         | ● 3点击            |                | 延迟(1915)3       |
| RPA计算器     |      | 25386938  | •       | ● 4点击            |                | 延迟(2622)3       |
| RPA        |      |           |         | ●───5点击          |                | 延迟(4478)3       |
| 586868     | •    |           |         |                  |                |                 |
|            | 4    | þ Nþ      | +       |                  |                |                 |
| e za sty s | 目 洗暇 | ID II III | 我的      |                  |                |                 |

 长按节点时,可以对节点进行:删除节点、复制节点、插入空节点。 点击节点是,可以对节点进行编辑。
 编辑后可以点击左上角"保存"按知进行保存

| < <u>@</u> #                   | < 步骤1 保              | 存       |
|--------------------------------|----------------------|---------|
|                                | 节点名称                 | Arl. Ja |
|                                | 点击                   |         |
| 編編代の                           |                      |         |
| 启动类型: home界面 ▼                 | 起点坐标                 |         |
|                                | x轴 667 y轴 1490       |         |
| 流程步骤:(长按节点可进行删除/复制操作) 汤加分组     | 节点延时(单位毫秒,1秒=1000毫秒) |         |
| 市点操作                           | 固定时间                 | •       |
| ● 是否对节点进行删除、复制等操作? 章珍          | 1483                 |         |
| <ul> <li>操作类型: 删除节点</li> </ul> | 执行完成后                |         |
| 取消 7/2 10                      | 执行下一步                | •       |
|                                |                      |         |
| ● 4点击 超迟(2622)意秒               |                      |         |
| 544 KWTH NR44281819            |                      |         |
| - and sector land              |                      |         |
|                                |                      |         |
|                                |                      |         |
|                                |                      |         |
|                                |                      |         |

编辑后可以点击右上角"保存"按钮进行保存。

点击"添加分组"时,可以对节点进行分组操作。
 选中一个"起点",选中一个"终点",点击"完成",输入循环次数即可。

| A> (100) A) (100) A) (100) | C:\>     编辑代码     编辑代码     合动类型: home界面     流程步骤:(长班节点可进行删除/如     の点击     1循环【循环1次】           | 411<br>                   |
|----------------------------------------------------------------------------------------------------|-----------------------------------------------------------------------------------------------|---------------------------|
| 面                                                                                                    | <ul> <li>启动类型: home界面</li> <li>流程步骤:(长按节点可进行删除/如</li> <li>● の点击</li> <li>1循环【循环1次】</li> </ul> | (制操作) (添加分组)<br>基迟(1483)案 |
| 除/复新操作) 完成<br>度迟(1483)毫有<br>起点 超迟(4768)毫有                                                                                                    | 流程步骤:(长按节点可进行删除/复<br>●                                                                        | (制操作) 添加分组<br>延迟(1483)率   |
| 延迟(1483)毫转<br>起点 延迟(4768)毫转                                                                                                    | ● O点击<br>1循环【循环1次】                                                                            | 延迟(1483)毫                 |
| 起点 超迟(4768)毫积                                                                                                    | 1循环【循环1次】                                                                                     | /                         |
|                                                                                                    |                                                                                               | 编辑                        |
| 延迟(2913)毫利                                                                                                    | 2点击                                                                                           | 延迟(4768)毫                 |
| 终点 超迟(1915)毫额                                                                                                    | ● 3点击                                                                                         | 延迟(2913)毫                 |
| 延迟(2622)毫利                                                                                                    | 4点击                                                                                           | 延迟(1915)毫                 |
| 延迟(4478)毫积                                                                                                    | ● 5点击                                                                                         | 延迟(2622)毫                 |
|                                                                                                    | 6点击                                                                                           | 延迟(4478)毫                 |
|                                                                                                    | 超迟(2622)毫形<br>超迟(4478)毫形                                                                      | 展辺(2622)章秒                |

4) 点击"RPA 计算器"框。显示流程页面。
 点击"编辑代码"按钮,点击"确认"。
 可以看到 RPA 记录的操作,已经转换成了 Ctrl.js 代码,可以直接修改代码,保存执行。

| < (##                                                                                                    | ○ ▶ ■ ○ ↓ ↑ ■<br>(47) 例: 単歩 送入 数: 正空                                                                                                    |
|----------------------------------------------------------------------------------------------------|----------------------------------------------------------------------------------------------------|
| 保存           (二)           編組代码           店动类型:           1000号面           電动类型:           1000号面           電动类型:           1000号面           1000号面           1000号面           1000号面           1000日           1000日           1000日           1000日           1000日           1000日           1000日           1000日           1000日           1000日           1000日           1000日           100日           100日 | ●●●●●●●●●●●●●●●●●●●●●●●●●●●●●●●●●●●●                                                                                                    |
| 4点击     世記(1915)現在     5点击     単記(2478)現在     6点击     単記(2478)現在                                                                                                    | 22 [sleep(2913);<br>23<br>24//1高击<br>25 cs.mouseclick(222,1857);<br>26 sleep(1915);<br>27<br>27<br>28//2高击<br>29 cs.mouseclick(658,1202);<br>29 )<br>20 )<br>20 )<br>21 )<br>22 sleep(2622);<br>23 )<br>23 )<br>24 //1<br>25 (st.mouseclick(658,1202);<br>26 )<br>27 )<br>28 )<br>29 (st.mouseclick(658,1202);<br>29 )<br>20 (st.mouseclick(658,1202);<br>20 (st.mouseclick(658,1202);<br>20 (st. |
|                                                                                                    | 2011/12 古井<br>全 日 ゆ ゆ ま<br>代码 应用 近程控制 工具 我的                                                                                                    |

# 2.3打包 RAP 应用

点击"RPA 计算器"框右上角"..."图标。
 点击下拉菜单中的"打包"按钮,输入名称即可。
 在底部"工具"栏,"打包管理"中,下载打包好的安卓 APP。

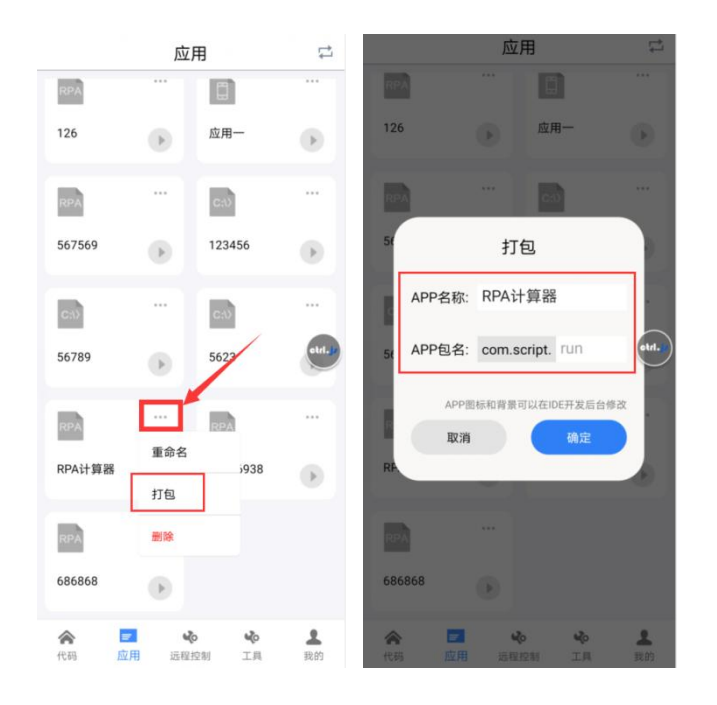

## 2.4 RAP 高级功能

- RPA 和任务管理 RPA 流程与任务的结合,支持定时执行、周期执行、支持多设备同时执行。 教学视频: https://www.bilibili.com/video/BV1jZ4y1D79B/
- RPA 图片自动识别
   RPA 图片自动识别的操作流程,生成代码、添加循环等。
   教学视频:
   https://www.bilibili.com/video/BV19i4y1f7QY/
- RPA 自动截屏
   自动截屏代替人工截屏,可以提高工作效率,广泛应用在数据取证、数据备份等领域。
   教学视频:
   https://www.bilibili.com/video/BV1US4y1C7pm/
- 4) RPA 文字匹配、文字输入
  RPA 文字匹配: 自动查找节点,点击节点,生成代码。
  RPA 文字输入: 自动查找文字输入框,输入文字,生成代码
  教学视频:
  <a href="https://www.bilibili.com/video/BV1eF411s7kx/">https://www.bilibili.com/video/BV1eF411s7kx/</a>

# 三、 手游自动化测试

"开维控制精灵"可以用于手机游戏测试。

- 1) 使用 RPA 录制脚本, 免 root, 免代码, 实现对手游的控制。
- 2) 通过编写游戏脚本,实现对手游的控制。

利用"开维控制精灵" app 中的 RPA 工具,对手游进行操控编辑,自动生成代码。

| <       |                | 保存                | □ ▶ ■ → ↓ ↑ □<br>保存 执行 停止 单步 进入 跳出 □                                                                               |
|---------|----------------|-------------------|----------------------------------------------------------------------------------------------------|
|         | C: \><br>编辑代码  |                   | init();<br>autoShotScreen();<br>var w = device.width();<br>var h = device.height();<br>s cs.setScreenMetrics(w,h); |
| 启动类型:   | 当前界面           | •                 | 7 //0循环组【循环30次】<br>a for (var i=0;i<30;i++){                                                                       |
| 流程步骤:(长 | 按节点可进行删除/复制操作) | 添加分组              | 9 sleep(1958);<br><sup>10</sup><br>11 //0图片滑动                                                                      |
| 030【循目  | 不30次】          | 编辑                | 12 imagev.swipe(",0,500);                                                                                          |
| •       | 1图片滑动          | 延迟(1958)毫秒        | 13 sleep(5975);                                                                                                    |
| •       | 2图片滑动          | etrl.)<br>延迟(5975 | 15 //1图片滑动                                                                                                    |
| •       | 3图片滑动          | 延迟(2199)毫秒        | 16 imagev.swipe(" ,0,600);<br>17 sleep(2199);                                                                      |
| •       | 4图片滑动          | 延迟(4174)毫秒        | 18<br>19 //2图片滑动                                                                                                   |
| •       | 5图片滑动          | 延迟(2605)毫秒        | 20 imagev.swipe(" (3,800);                                                                                         |
| •       | 6图片滑动图片滑动      | 延迟(3000)毫秒        | 21 sleep(4174);<br>22<br>23 //3图片滑动                                                                                |
|         | 7图片滑动 🕖        | 延迟(1761)毫秒        | 24 imagev.swipe(" .,0,900);                                                                                        |
|         |                |                   | ☆ ■ ☆ ☆ 2 代码 应用 近程控制 工具 我的                                                                                         |

利用"开维控制精灵"提供的"在线 IDE 环境"、或者 vscode 插件开发手游控制脚本。

"开维控制精灵"提供丰富的图片可视化操控函数,轻松实现对图片的点击、长按、滑动、 比对功能。

"开维控制精灵"支持 QQ、微信等截图工具,直接将图片拷贝到编译器中,即见即所得, 实现对图片的可视化控制。

#### 开维控制精灵 Ctrl.js 帮助文档

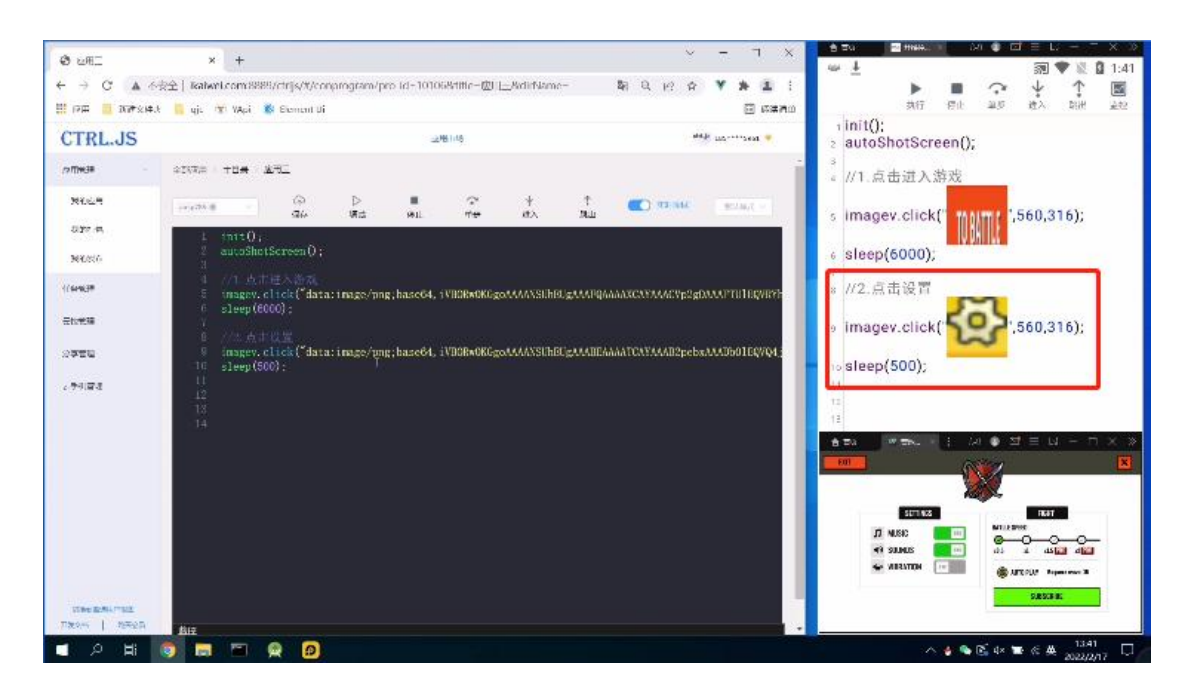

## 3.1手游脚本编写

### 教学视频:

https://www.bilibili.com/video/BV1B44y1P7tC/

#### 以消遣类游戏为例, 讲解手游脚本编写流程。

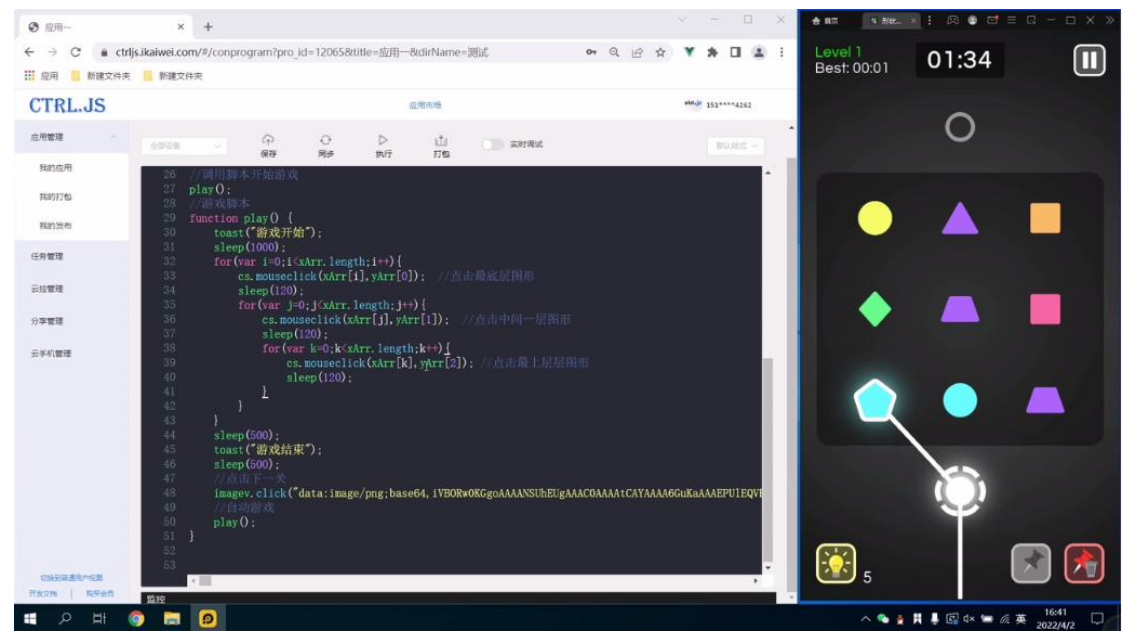

## 3.2 对战游戏实例

教学视频:

https://www.bilibili.com/video/BV18B4y1U7tN

### 以对战手游为例, 讲解游戏控制类函数使用。

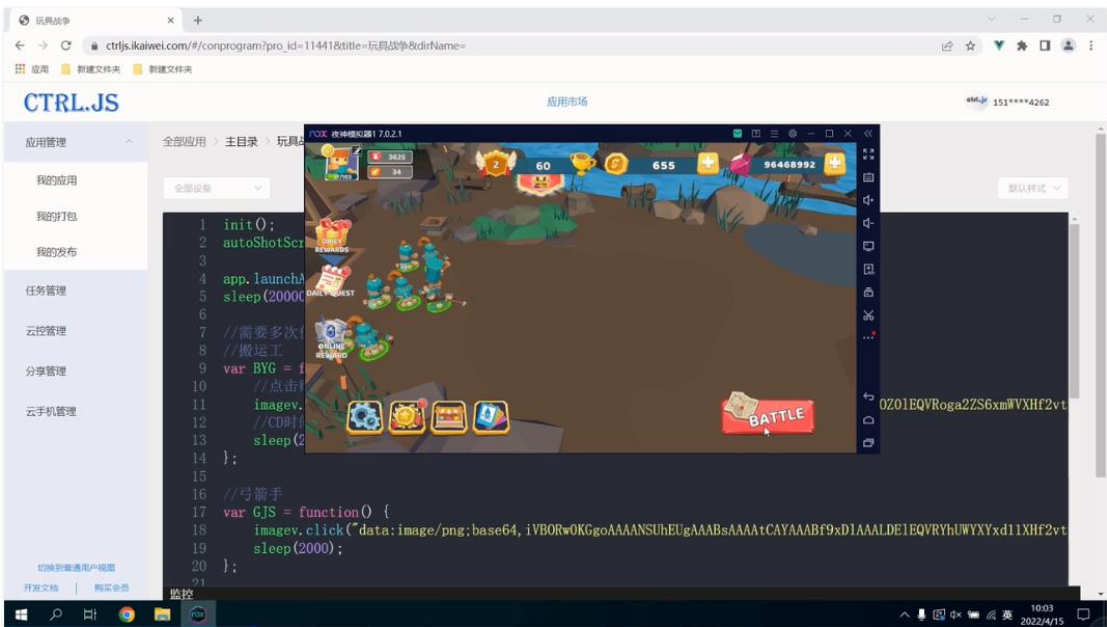

## 3.3音乐游戏实例

### 教学视频:

https://www.bilibili.com/video/BV1LF411u7Nn

以音乐消除游戏为例,讲解游戏控制类函数使用。

| ③ 应用          | × Ø color酸色质                                                         | ×   +                    |                                       |                   |                   | NOX: 2010/00/02/1 7.0.2.1 | C2 =           | • - • × «     |
|---------------|----------------------------------------------------------------------|--------------------------|---------------------------------------|-------------------|-------------------|---------------------------|----------------|---------------|
| ← → C a c     | trljs.ikaiwei.com/#/conprogram?pro_ie                                | d=132028ttitle=应用—8tdirl | Name= c                               | • 9 6 4           | ¥ * 🗆 😩           | : <b>*****</b> **         |                | <u>w</u> _w 🚆 |
| 11 应用 📒 新建文件  | 夹 🦲 新建文件夹                                                            |                          |                                       |                   |                   |                           |                |               |
| CTRL.JS       |                                                                      | 应用市场                     |                                       |                   | abd.3 151****4262 | 😂 x1                      | 22             | 4-<br>4-      |
| 应用管理 ~        | 全部应用 > 主目录 > 应用一                                                     |                          |                                       |                   |                   | ^                         | COOL           |               |
| 我的应用          | enten v P                                                            | 0 Þ 🖞                    | ABIRE C                               |                   | monter -          |                           | -GCCI5         | E.            |
| 我的打ち。         | init():                                                              | 16# 947 7.18J            |                                       |                   |                   |                           |                | â             |
| 我的发布          | <pre>2 autoShotScreen();</pre>                                       |                          |                                       |                   |                   |                           |                | *             |
| 任务管理          |                                                                      |                          |                                       |                   |                   |                           |                |               |
| テロ言語          | 6 function compareColor(                                             |                          |                                       |                   |                   |                           |                |               |
|               | 8 var co = color.toStr                                               | ing(parseInt(getColor(x  |                                       |                   |                   |                           | <b>b</b>       |               |
| 分学管理          | 10 //第二 三个判断: 通                                                      | 间面色相似比较,利斯受行             | 1111000000000000000000000000000000000 | 00 #42.66#\       |                   |                           |                |               |
| 云手机管理         | 11 11 (color. equals (co,<br>12 cs. mouseclick (x, y)                | +00000000 /    color.1s  | 51011ar(co, =0000070a, 3              | 30, diff /    co. | or.issimilar(c    |                           |                |               |
|               | 13 }<br>14                                                           |                          |                                       |                   |                   |                           |                |               |
|               | 15 }<br>16                                                           |                          |                                       |                   |                   |                           |                |               |
|               | 17 // 18 for(var i=0;i<1000;i++                                      |                          |                                       |                   |                   |                           |                |               |
|               | <ol> <li>19 // 其四列,分別判断引</li> <li>20 compareColor(30,650)</li> </ol> |                          |                                       |                   |                   |                           |                |               |
|               | 21 compareColor(160,650                                              | )):<br>))-               |                                       |                   |                   |                           |                |               |
|               | 23 compareColor (440, 650                                            |                          |                                       |                   |                   |                           |                |               |
|               | 25                                                                   |                          |                                       |                   |                   |                           |                | 5             |
|               | 20 27                                                                |                          |                                       |                   |                   |                           |                | 0             |
|               | 29                                                                   |                          |                                       |                   | •                 |                           |                | 0             |
| Fitton   NEed | 然控                                                                   |                          |                                       |                   |                   | *                         |                |               |
| H Q H         | 🧿 🚍 🖼 💿                                                              |                          |                                       |                   |                   | ^ ■ .                     | 🖢 👲 🚱 🚱 d× 🖿 🕼 | 英 2022/4/28   |

3.4体育游戏实例

### 教学视频:

https://www.bilibili.com/video/BV1M5411d7nJ/

| ④ 应用—                                             | × +                                                        | · · · □ × rox et##\$10817.0.2.1 □ Ξ ◎ - □ ×     |
|---------------------------------------------------|------------------------------------------------------------|-------------------------------------------------|
| $\leftrightarrow$ $\rightarrow$ C $\oplus$ ctrijs | s.ikaiwei.com/#/conprogram?pro_id=12830&title=应用—&dirName= | ् 🖻 🖈 🔻 🛤 🖬 😩 🕴 🦊 Lv.23 🥜 2B 4,392A 🔮 🔶 5,000 🛡 |
| 🔛 应用 📙 新建文件夹                                      | 🧧 新建文件夹                                                    | 34.5.821.34.5.682                               |
| CTRL.JS                                           | 应用市场                                                       | 115                                             |
| 应用管理 ~                                            | 全部应用 > 主目录 > 应用-                                           |                                                 |
| 任务管理                                              |                                                            | нинс ч Истен Янай                               |
| 云控管理                                              | 1 initO:                                                   |                                                 |
| 分享管理                                              | 3 var v = fui.layout(<br>4 <frame/>                        |                                                 |
| <b>云</b> ≠41管理                                    | <pre>\$</pre>                                              |                                                 |

以体育游戏为例, 讲解手游控制类函数使用。

# 四、 应用管理

### 4.1打包管理

支持两种打包方式:

网页打包: 支持网页链接直接打包成安卓 APP,将 html 网站转成一个安卓 apk。 应用打包: 支持控制台应用、界面应用、RAP 应用,打包成安卓 APP。

网页打包可以设置 APP 图标 log、APP 名称、APP 包名。 应用打包还可以设置 APP 启动界面。

网页链接是指用户输入的网址,例如: https://www.baidu.com/。

### 4.1.1 网页打包

#### 教学视频: 打包安卓程序

https://www.bilibili.com/video/BV173411x75V/

支持两种打包方法:在线 IDE 环境、开维控制精灵 app。

#### "在线 IDE 环境"网页打包步骤:

- 1) 访问 <u>https://ctrljs.ikaiwei.com</u>, 手机注册帐号并登录。
- 2) 点击左侧栏"我的打包",点击顶部按钮"Web 链接打包 Apk"。
- 3) 填写"Web链接",必填。例如: https://www.baidu.com (需加 http 头)
- 4) 填写 "App 名称", 必填。例如: 百度 (汉字或英文数字)
- 5) 填写 "App 包名", 可选。例如: baidu (默认为 com.script.run, 需英文字母)
- 6) 填写 "App 图标",可选。选择小于 1M 的图片, jpg 或 png 格式,默认为 Ctrl.js 图标。
- 7) 点击确认后,等待几分钟,即可直接下载、或者浏览器二维码扫描安装。

| $\leftarrow$ $\rightarrow$ C $\textcircled{a}$ | 08   | https://ctrljs. <b>ikaiwe</b> | i.com/#/packaging |          |          |          |                    |           |                     | ☆                   | 🖂 👱 m » 🖞           | ב ל |
|------------------------------------------------|------|-------------------------------|-------------------|----------|----------|----------|--------------------|-----------|---------------------|---------------------|---------------------|-----|
| CTRL.JS                                        |      |                               |                   |          |          | 应用       | 市场                 |           |                     |                     | etri.jr             |     |
| 应用管理 ^ 打                                       | 包列表  |                               |                   |          |          |          |                    |           |                     |                     |                     | ^   |
| 我的应用                                           | 全部   | ✓ 0.按案                        | Web链接打包Apk        | -        |          |          |                    | _         |                     |                     | Bitter              |     |
| 我的打包                                           |      |                               |                   | 打包       |          |          |                    | ×         |                     |                     |                     |     |
| 我的发布                                           |      | 程序名称                          | 程序包名              | Web链接    | https:// | www.baid | lu.com             |           | 提交时间                | 开始打包时间              | 打包结束时间              |     |
| 17 47 49 TH                                    | 1116 | h123                          | com.script.run    | 1 17 5/1 |          |          |                    |           | 2022-12-11 18:18:02 | 2022-12-11 18:18:02 | 2022-12-11 18:22:13 |     |
| 任穷管理                                           | 1098 | kaiwei                        | com.script.abc    | Арралом  | ElÆapi   | >        |                    |           | 2022-12-05 13:50:30 | 2022-12-05 13:50:31 | 2022-12-05 13:54:45 |     |
| 云控管理                                           | 1082 | abc                           | com.script.run    | App包名    | com.s    | cript.   | baidu              | 5         | 2022-11-11 17:26:35 | 2022-11-11 17:30:58 | 2022-11-11 17:37:13 |     |
| 分享管理                                           | 1079 | test                          | com.script.abc    | App間标    | 浏覽] E    | -1080495 | -BD45FFFD.jp       | ,         | 2022-11-11 16:28:26 | 2022-11-11 16:28:26 | 2022-11-11 16:34:36 |     |
| 云手机管理                                          | 1078 | hello world                   | com.script.run    |          | (木)造为款(  | 人對你, 小   | N <del>J</del> 1M) | ô,        | 2022-11-11 16:12:44 | 2022-11-11 16:12:45 | 2022-11-11 16:19:16 |     |
|                                                | 1075 | 默认                            | com.script.run    |          |          |          | 取                  | 前定。       | 2022-11-08 17:38:22 | 2022-11-08 17:38:22 | 2022-11-08 17:44:35 |     |
|                                                | 1074 | test123                       | com.script.abc    | 应用       | 默认       | 默认       | 打包结束               | 下载 二维码下载  | 2022-11-08 16:19:45 | 2022-11-08 16:19:45 | 2022-11-08 16:26:16 |     |
|                                                | 1072 | test                          | com.script.test   | 应用       | 默认       | 默认       | 打包结束               | 下载 二维码下载  | 2022-11-07 10:11:59 | 2022-11-07 10:11:59 | 2022-11-07 10:18:10 |     |
|                                                | 1041 | 默认                            | com.script.run    | 应用       | 默认       | 默认       | 打包结束               | 下载 二维码下载  | 2022-10-10 16:58:47 | 2022-10-10 16:58:47 | 2022-10-10 17:05:09 |     |
|                                                | 849  | test                          | com.script.sdf    | 链接       |          | 默认       | 打包结束               | 下載 二维码下载  | 2022-04-28 10:27:07 | 2022-04-28 10:27:07 | 2022-04-28 10:33:38 |     |
|                                                |      |                               |                   |          |          |          | 共 194              | 条 10条/页 ~ | < 1 2 3             | 4 5 6 20            | > 前往 1 页            |     |

| CTRL.JS |      |                   |                  |       | 应用市场        |       |      |          |                     |                     | abet.jp            | ٠  |
|---------|------|-------------------|------------------|-------|-------------|-------|------|----------|---------------------|---------------------|--------------------|----|
| 应用管理    | 打包列表 |                   |                  |       |             |       |      |          |                     |                     |                    |    |
| 我的应用    | ÷25  | V Q 1921 WebBHEIT | stok             |       |             |       |      |          |                     |                     |                    |    |
| NUMUTTA |      |                   |                  |       | -           |       |      |          | 1                   |                     |                    |    |
| 我的发布    | 10   | 程序香桐              | 程序包省             | 天空    | 12165       | 問題    | 405  | TASK.    | 185238143           | 并知力包的问              | 打包结束的问             |    |
| 任务管理    | 1197 | 百度app             | com.scrlpt.baldu | BHE . | -           | 默认    | 打包結束 | 下载二油码下载  | 2023-02-16 10:58:37 | 2023-02-16 10:58:38 | 2023-02-16 11:02:4 | 47 |
| 云控管理    | 1116 | h123              | com.script.rum   | 应用    | RCU.        | 默认    | 打包结束 | 下戰 二個胡下戰 | 2022-12-11 18:18:02 | 2022-12-11 18:18:02 | 2022-12-11 18:22:1 | 13 |
|         | 1095 | ka iseri          | com.script.abc   | 应用    | RCU.        | 默认    | 打包结束 | 下號 二律码下载 | 2022-12-05 13:50:30 | 2022-12-05 13:50:31 | 2022-12-05 13:54:4 | 45 |
| 分享管理    | 1082 | abc               | com.script.run   | 应用    | RGA.        | \$50A | 打包结束 | 下數二個码下數  | 2022-11-11 17:26:35 | 2022-11-11 17:30:58 | 2022-11-11 17:37:1 | 13 |
| 云手机管理   | 1079 | test              | com.script.abc   | 应用    | <b>第</b> 53 | 默认    | 打包結束 | 下致 二磺码下数 | 2022-11-11 16:28:26 | 2822-11-11 16:28:26 | 2022-11-11 16:34:3 | 36 |
|         | 1078 | hello world       | com.script.run   | 应用    | 默认          | 默认    | 打包結束 | 下數二进码下數  | 2022-11-11 16:12:44 | 2022-11-11 16:12:45 | 2022-11-11 16:19:1 | 16 |
|         | 1875 | 数は                | com.script.run   | 应用    | 默认          | RU.   | 打包結束 | 下就二进研下就  | 2022-11-08 17:38:22 | 2022-11-08 17:38:22 | 2022-11-08 17:44:3 | 15 |
|         | 1074 | test123           | com.script.abc   | 应用    | 默认          | 默认    | 打包結束 | 下载 二维码下载 | 2022-11-08 16:19:45 | 2022-11-08 16:19:45 | 2022-11-08 16:26:1 | 16 |
|         | 1072 | test              | com.script.test  | 应用    | Rtil        | 默认    | 打包結束 | 下数 二增码下数 | 2022-11-07 10:11:59 | 2022-11-07 10:11:59 | 2022-11-07 10:18:1 | 10 |
|         | 1041 | IRGA.             | com.script.run   | 应用    | RCU.        | 默认    | 打包结束 | 下數二增码下數  | 2022-10-10 16:58:47 | 2022-10-10 16:58:47 | 2022-10-10 17:05:0 | 89 |

#### "开维控制精灵 app" 网页打包步骤:

- 1) 各大市场下载开维控制精灵 app, <u>https://appgallery.huawei.com/app/C100728387</u>, 手机 注册帐号并登录。
- 2) 打开底部"工具"选项,点击"打包管理",点击右上角"链接打包",按钮。
- 3) 填写"Web链接",必填。例如: https://www.baidu.com (需加 http 头)
- 4) 填写 "App 名称",必填。例如:百度 (汉字或英文数字)
- 5) 填写 "App 包名", 可选。例如: baidu (默认为 com.script.run, 需英文字母)
- 6) 点击确认,等待几分钟"打包结束"后,下载该应用,或者扫描二维码安卓即可。

|                                     | 工具   |            |         | <           | 打包管理 | 链接打包       |      |        |               |        |       |
|-------------------------------------|------|------------|---------|-------------|------|------------|------|--------|---------------|--------|-------|
|                                     |      |            |         | test        | 打包结束 |            | <    |        | 打包管理          | 链接     | 11e   |
| 云控管理                                |      | 任务管理       |         | 56789       | 打包结束 |            | test |        | 打包结束          |        |       |
|                                     | - [  |            | 1       | 百度app       | 打包结束 |            |      |        | 打包结束          |        |       |
| 应用市场                                | _ L  | 打包管理       |         | h123        | 打包结束 | <b>U B</b> | 百度   |        | 打包            |        | 9     |
|                                     |      | ?          |         | kaiwei      | 打包结束 |            | h1:  | Web链接: | https://www.b | aidu   |       |
| 教程视频                                |      | 帮助文档       | etri.je | abc         | 打包结束 | L (etrl.)  | kai  | APP名称  | 百度            |        |       |
| API                                 |      | $\bigcirc$ |         | test        | 打包结束 | <b>U</b> 📵 | abo  | APP包名: | com.script.   | baidu  | otri. |
| API开发文档                             |      | 浏览器运行      |         | hello world | 打包结束 | 😃 📵        | tes  | ,<br>, | APP图标可以在IDEF  | F发后台修改 | 2     |
|                                     |      |            |         |             | 打包结束 | <b>U B</b> | hel  | 取消     |               | 确定     | 2     |
|                                     |      |            |         | test123     | 打包结束 | <b>U</b> 🔞 |      |        | 打包结束          | 9      |       |
| ô <b>–</b>                          |      | 120        |         | test        | 打包结束 |            |      |        | 打包结束          |        |       |
| 合         回           代码         应用 | 远程控制 | 工具         | ▲<br>我的 |             | 行気は実 |            | test |        | 打包结束          |        |       |

#### 4.1.2 应用打包

#### 教学视频: 打包安卓程序

https://www.bilibili.com/video/BV173411x75V/

控制台应用、界面应用、RPA 自动化流程都可以打包成安卓 APP。 支持三种打包方法:在线 IDE 环境、开维控制精灵 app、vscode 插件。

#### "在线 IDE 环境"应用打包步骤:

- 1) 访问 <u>https://ctrljs.ikaiwei.com</u>, 手机注册帐号并登录。
- 2) 点击左侧栏"我的应用",点击打开某个应用后,点击"打包"按钮。
- 3) 填写 "App 名称", 必填。例如: 百度 (汉字或英文数字)
- 4) 填写 "App 包名", 可选。例如: baidu (默认为 com.script.run, 需英文字母)
- 5) 填写 "App 图标",可选。选择小于 1M 的图片, jpg 或 png 格式,默认为 Ctrl.js 图标。
- 6) 点击确认后,等待几分钟,即可直接下载、或者浏览器二维码扫描安装。

| CTRL.JS | 应用市场                                                     | etri.jr 13         |
|---------|----------------------------------------------------------|--------------------|
| 应用管理 ^  | 全部应用 > <b>主目录</b> > hello world                          |                    |
| 我的应用    | 全部設备 · · · · · · · · · · · · · · · · · · ·               | <b>实时调试</b> 默认样式 ~ |
| 我的灯包    | 1 // 函数<br>2 functic<br>3 { App名称 test                   |                    |
| 任务管理    | 4 if<br>5 App包名 com.script. test                         |                    |
| 云控管理    | App图标 <b>浏览…</b> 未选择文件。                                  |                    |
| 分享管理    | 8 }<br>9 App背景 <b>浏览…</b> 未选择文件。                         |                    |
| 云手机管理   | 10 Val K - (未选为默认图标,小于1M,背<br>11                         |                    |
|         | 13 toast("<br>14 取消 确定 ng());                            |                    |
|         | 15 for (va <del>. 1 - 0, 1 ( 2, 1))</del><br>16 <b>{</b> |                    |
|         | 17 toast("hello world");<br>18 sleep(2000);<br>19 }      |                    |

### "开维控制精灵 app" 应用打包步骤:

- 1) 各大市场下载开维控制精灵 app, <u>https://appgallery.huawei.com/app/C100728387</u>, 手机 注册帐号并登录。
- 打开底部"应用"选项,点击某个应用左上角图标"..."后,选择下拉菜单的点击左侧 栏"我的应用",点击打开某个应用后,点击"打包"按钮。
- 3) 填写 "App 名称", 必填。例如: 56789 (汉字或英文数字)
- 4) 填写 "App 包名",可选。例如: test (默认为 com.script.run, 需英文字母)
- 5) 点击确认后,等待几分钟。打开底部"工具"选项,打开"打包管理",下载应用,或 者扫描二维码安卓即可。

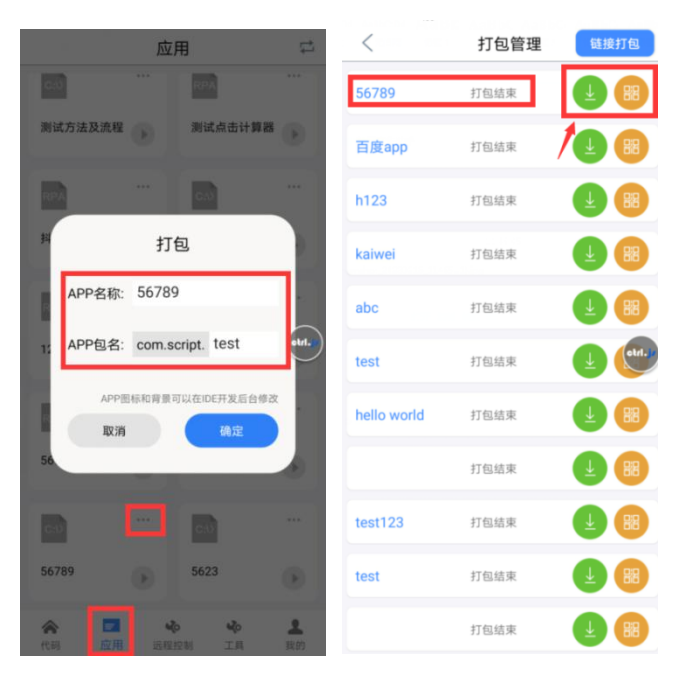

### "vscode 插件中"应用打包步骤:

- 1) 安装 vscode 程序,安装 ctrl.js 插件。手机注册帐号并登录。
- 2) 左侧菜单"我的应用"选中一个应用后,顶部选择框会出现下拉菜单,选择"打包应用"。
- 3) 填写 "App 名称", 必填。例如: 56789 (汉字或英文数字)
- 4) 填写 "App 包名",可选。例如: test (默认为 com.script.run, 需英文字母)
- 5) 点击确认后,等待几分钟。打开左侧菜单"我的打包"中,点击"打包结束"后的应用, 会出现二维码,下载安装即可。

| ⋈                  | 文件(E) 编辑(E) 选择(S) 查看(V) 转到(G)                                                              | 运行化 终端田 帮助出 清选择功能                                                                                                    |                                                            |
|--------------------|--------------------------------------------------------------------------------------------|----------------------------------------------------------------------------------------------------|------------------------------------------------------------|
| ф<br>,0            | <ul> <li>CTRU5%該注 …</li> <li>登录台題</li> <li>⑧ 账号登录 已登录 136****5023</li> <li>免费注册</li> </ul> | JS 123 js X         創建応用<br>打包应用<br>力包应用<br>本地代码局提到云盘<br>云盘代码局建到云盘<br>云盘代码局建到云盘           2 function test(n)         副時金田                                                                                                    |                                                            |
| \$<br>2000<br>2000 | 教学视频                                                                                       | <pre>3 { 4 if (n == 1) 5   return 1; 6 7 return n*test(n=1).</pre>                                                                                                    |                                                            |
| ••••,•             | ◇ 設备管理<br>全部设备<br>> · 唐广<br>◇ 定い分组<br>◇ 実験20 在线已选择                                         | <pre></pre>                                                                                                    |                                                            |
|                    | 小米4X 不可用                                                                                   | ● 13 toast("5的阶层结果为:" + k.toString());                                                                                                    |                                                            |
|                    | > 默认分组                                                                                     | 14<br>15 for (var i = 0; i < 2; i++)<br>16 {<br>17 toast("hello world");<br>18 sleep(2000);                                                                                                    |                                                            |
|                    | ✓ 运行调试<br>同步代码<br># 5 ← 47 刀                                                               |                                                                                                    |                                                            |
|                    |                                                                                            | 22 imagev.click("data:image/png;base64,iVBORw0KGgoAAAANSUhEUgAAAE0AAABqCAIAAAB2wktpAAAA                                                                                                    | XNSR0IArs4c6QAAAARnQU1BAACx                                |
|                    |                                                                                            | 23 imagev.longClick("data:image/png;base64,iVBORveKGgoAAAANISUhEUgAAAEEAAABWCAIAAAC9C63M<br>4 imagev.longClick("data:image/png;base64,iVBORveKGgoAAAANISUhEUgAAAEEAAABWCAIAAAC9C63M<br>25 october 2015/00/00/00/00/00/00/00/00/00/00/00/00/00 | WAAAXNSROIArs4C6QAAAARnQU1B<br>WAAAXNSROIArs4C6QAAAARnQU1B |
|                    | ◇ 我的应用                                                                                     |                                                                                                    |                                                            |
|                    | ✓ hello world 控制台应用                                                                        |                                                                                                    |                                                            |
|                    | 测试 控制台应用                                                                                   |                                                                                                    |                                                            |
|                    | 漆加好友 控制台应用                                                                                 |                                                                                                    |                                                            |
|                    | け昇齢 rpa应用                                                                                  |                                                                                                    |                                                            |
|                    | 加注样头例 rpa应用                                                                                |                                                                                                    |                                                            |

## 4.2 市场发布

### 教学视频: 脚本市场操作

https://www.bilibili.com/video/BV1Fi4y1o7HR/

编写好的应用可以发布在应用市场中,其他用户也可以看到并下载。

### 4.2.1 应用市场展示

展示所有用户上传的应用,并且可以下载应用到自己的目录中,直接运行或者二次开发。

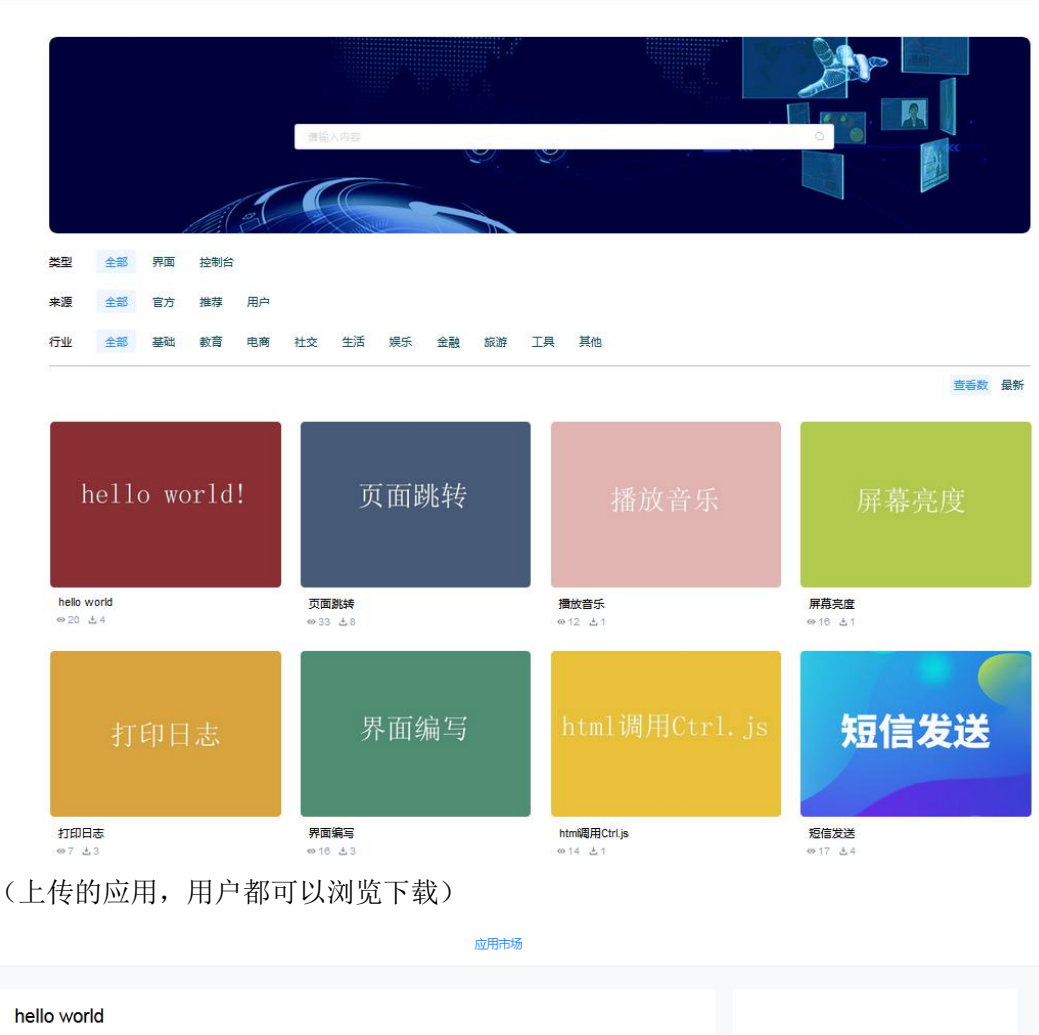

应用市场

<image>

(下载应用:可以进行二次修改)

### 4.2.2 上传应用

| CTRL.JS     |                          |      |       | Б    | 应用市场                                                 |     |     |    |      |     | 管理   | etri.j/ 136****5023 🧇 |
|-------------|--------------------------|------|-------|------|------------------------------------------------------|-----|-----|----|------|-----|------|-----------------------|
| 全部应用        | 发布应用                     |      |       |      |                                                      |     |     |    |      |     |      |                       |
| 打包管理        |                          |      |       |      |                                                      |     |     |    |      |     |      |                       |
| 市场管理 ^      | 发布应用 全部 ✓                |      |       |      |                                                      |     |     |    |      |     |      | 局新                    |
| 发布应用        | ID                       | 工程ID | 作品图片  | 作品名称 | 信息                                                   | 类型  | 状态  | 价格 | 行业标签 | 版本  | 操作   | 提交时间                  |
| 我的应用        | 5f6c6e34f73f071202b311d6 | 885  | ***** | 网络请求 | 你提交的审核<br>在 2020-09-24<br>18:00:26 通过                | 控制台 | 已发布 | 免费 | 基础   | 1.0 | 提作 ~ | 2020-09-24 18:00:20   |
| 应用分享        |                          |      |       |      | 审核并自动反                                               |     |     |    |      |     |      |                       |
| 任务管理 ^      | 5f6c608ef73f071202b311d4 | 883  | 783.0 | 下载文件 | 你提交的审核<br>在 2020-09-24<br>17:02:39 通过                | 控制台 | 已发布 | 免费 | 基础   | 1.0 | 提作 ~ | 2020-09-24 17:02:06   |
| 运动任务        |                          |      | _     |      | 审核并自动发<br>布                                          |     |     |    |      |     |      |                       |
| 开雄云控 应用审核 ~ | 5f6c4b62f73f071202b311d2 | 881  | CRMM  | 日期时间 | 你提交的审核<br>在 2020-09-24<br>15:31:53 通过<br>审核并自动发<br>布 | 控制台 | 已发布 | 免费 | 基础   | 1.0 | 提作 > | 2020-09-24 15:31:46   |
|             | 566c41acf736071202b311d0 | 836  |       | 随机数  | 你提交的审核<br>在 2020-09-24<br>14:50:27 通过<br>审核并自动发<br>布 | 控制台 | 已发布 | 免费 | 基础   | 1.0 | 提作 ≻ | 2020-09-24 14:50:20   |

<sup>(</sup>选中应用,发布到市场,等待审核)

# 五、 任务管理

### 教学视频:新建任务

https://www.bilibili.com/video/BV14P4y1H7WW/

任务管理实现对应用的定时、周期执行管理。实现应用的自动化定时周期执行。

### 5.1新建任务

任务类型:分为"立即执行"、"定时执行"、"周期执行"

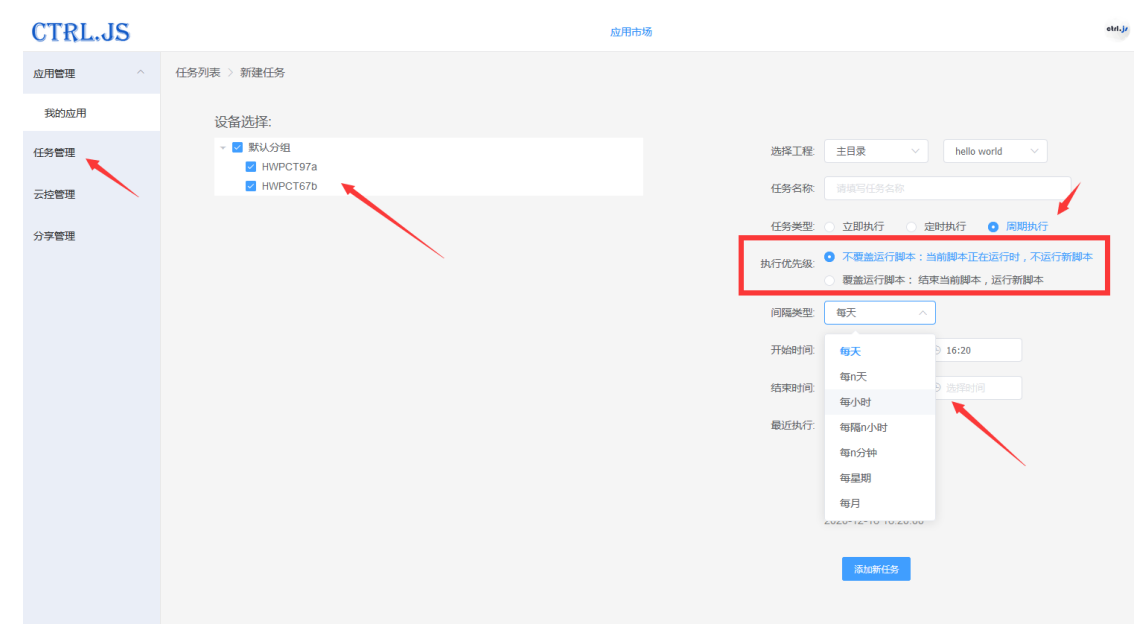

周期执行支持多种事件间隔。

执行优先级时,分为"不覆盖运行脚本"和"覆盖运行脚本"两种状态。 不覆盖运行脚本:当前脚本正在执行是,不运行新脚本,保持原有脚本运行。 覆盖运行脚本:结束当前脚本,运行新脚本。当脚本异常或卡机时,此选项重要,可以确保 下个时间点重新执行。

| 选择工程:  | 主目录 ~ hello world ~                                                       |
|--------|---------------------------------------------------------------------------|
| 任务名称:  |                                                                           |
| 任务类型   | ○ 立即执行 ○ 定时执行 • □ 周期执行                                                    |
| 执行优先级: | <ul> <li>不要盖运行脚本:当前脚本正在运行时,不运行新脚本</li> <li>要盖运行脚本:结束当前脚本,运行新脚本</li> </ul> |
| 间隔类型:  | 每天 ^                                                                      |
| 开始时间:  | <b>每天</b> )1 :20                                                          |
| 结束时间:  | 每n天<br>) 注 译时间<br>每小时                                                     |
| 最近执行:  | 每隔n小时                                                                     |
|        | 每n分钟                                                                      |
|        | 每星期                                                                       |
|        | 每月                                                                        |
|        | 2020-12-10 10.20.00                                                       |
|        | 添加新任务                                                                     |

# 5.2任务监控

| 任务列表: | 管理任务的执行情况 |
|-------|-----------|

| CTRL.JS |    |            |                                       |      |       | 应用市场    |                  |      |                     |               | 的现象 atd.jr enge | •  |
|---------|----|------------|---------------------------------------|------|-------|---------|------------------|------|---------------------|---------------|-----------------|----|
| 全部应用    | 任务 | 列表         |                                       |      |       |         |                  |      |                     |               |                 |    |
| 打包管理    | 任务 | 送型: 全部     | ✓ 任务名称                                |      | 应用    | SR: MAA | 内容 <b>位表</b>     |      |                     |               |                 |    |
| 市场管理 へ  |    |            |                                       |      |       |         |                  |      |                     |               |                 |    |
| 发东应用    |    | 任务名        | 应用名                                   | 任务类型 | 任务状态  | 执行次数    | 执行类型             | 任务开关 | 开始时间                | 结束时间          | 操作              |    |
| 2000000 |    | 定时界面       |                                       | 定时执行 | 任务已结束 | 1       | 定时10月30日 16:40执行 |      | 2020-10-30 16:40:00 | -             | - EE 🕢          |    |
| 我的应用    |    | 萨多夫        | hello world                           | 定时执行 | 任务已结束 | 0       | 宠时10月30日 14:35执行 |      | 2020-10-30 14:35:00 |               | 💼 💼 🕗 (         |    |
| 应用分享    |    | 定时         |                                       | 应时执行 | 任务已结束 | 1       | 定时10月30日 14:30执行 |      | 2020-10-30 14:30:00 |               |                 |    |
| 任务管理へ   |    | 应时执行 hello | hello world                           | 定时执行 | 任务已结束 | 1       | 应时10月30日 14:25执行 |      | 2020-10-30 14:25:00 |               |                 | 8  |
| 任务列表    |    |            | · · · · · · · · · · · · · · · · · · · | 周期执行 | 任务执行中 | 6       | 每天10:00执行        |      | 2020-10-31 10:00:00 | 2021-01-31 23 | 🔲 💷 🕗           |    |
| 添加任务    |    | •          |                                       |      | ш     |         |                  |      |                     |               |                 |    |
| 开雄云控    |    |            |                                       |      |       |         |                  |      |                     | 共5条 10条/页     | ◇ 〈 1 〉 前往      | 1页 |
| 应用审核 ~  |    |            |                                       |      |       |         |                  |      |                     |               |                 |    |

单个任务日志查看:每次应用执行时间、状态

| CTRL.JS                                      |                          |                 |          | 应用市场 |                       |      |               | title eld.jr        |
|----------------------------------------------|--------------------------|-----------------|----------|------|-----------------------|------|---------------|---------------------|
| 全部应用                                         | 日志列表                     |                 |          |      |                       |      |               |                     |
| 打包管理                                         | 日志状态: 全部                 | ✓ 日志美型: 全部      | > 设备名称 ≥ |      | 脚本名称: 请给人内容           | Q 権家 |               | - 923105            |
| 市场管理 ~                                       |                          |                 |          |      |                       |      |               |                     |
| 发布应用                                         | ID                       | 设备ID            | 设备各称     | 工程ID | 工程名称                  | 执行状态 | 日志类型 操作       | 创建时间                |
|                                              | 5fa20b21f73f07136ca361f6 | 159849202102878 | 荣耀10音春版  | 430  | 29.1°                 | 开始执行 | NUKENAKZE 🔳   | 2020-11-04 10:00:01 |
| FREE AND AND AND AND AND AND AND AND AND AND | 5fa0b9a1f73f07136ca361f4 | 159849202102878 | 樂編10壽春版  | 430  | 1000                  | 开始执行 | TETRAKE 1     | 2020-11-03 10:00:01 |
| 应用分享                                         | 5fa00420173107136ca36113 | 159849202102878 | 樂編10壽春版  | 430  | 191 <sup></sup>       | 脉行成功 | 1000 mm100000 | 2020-11-02 21:05:36 |
| 任务管理 ^                                       | 51916822173107136cbbbc62 | 159849202102878 | 类缅10赛春版  | 430  | 1939/**               | 开始执行 | 用明敏仪          | 2020-11-02 10:00:02 |
| 任务列表                                         | 5f9eb339f73f07136cbbbc61 | 159849202102878 | 樂鐘10喜毒板  | 430  | 518398/ <sup>~~</sup> | 执行成功 |               | 2020-11-01 21:08:09 |
| 添加任务                                         | 5f9e16a3f73f07136cbbbc60 | 159849202102878 | 荣福10青春版  | 430  | 「「「」」「「」」」            | 开始执行 | 周期就没 (1)      | 2020-11-01 10:00:02 |
| 开维云控                                         | 519d6012173107136cbbbc5f | 159849202102878 | 樂編10壽春版  | 430  | 在1939年                | 执行成功 | 周期就没 (1)      | 2020-10-31 21:04:49 |
| 应用审核 ~                                       | 5f9cc521f73f07136cbbbc5e | 159849202102878 | 樂編10賽森版  | 430  |                       | 开始执行 | 周期敏发 👔        | 2020-10-31 10:00:01 |
|                                              | 5f9c0f61f73f07136cbbbc5d | 159849202102878 | 荣耀10香春板  | 430  | 东南地广                  | 执行成功 | 立即执行 👔        | 2020-10-30 21:04:33 |
|                                              |                          |                 |          |      |                       |      | 共9条 10条/页 ~   | < 1 > 前往 1 页        |

## 5.3任务显示

任务可以切换成大按钮的形势,方便操作,点击右上角"切换"即可,并可以按照目录分类。 点击按钮时,等同于点击"立即执行"按钮。

对应普通用户而已,此选项非常重要,用户分享代码后,一键生成,到此页面操控即可。

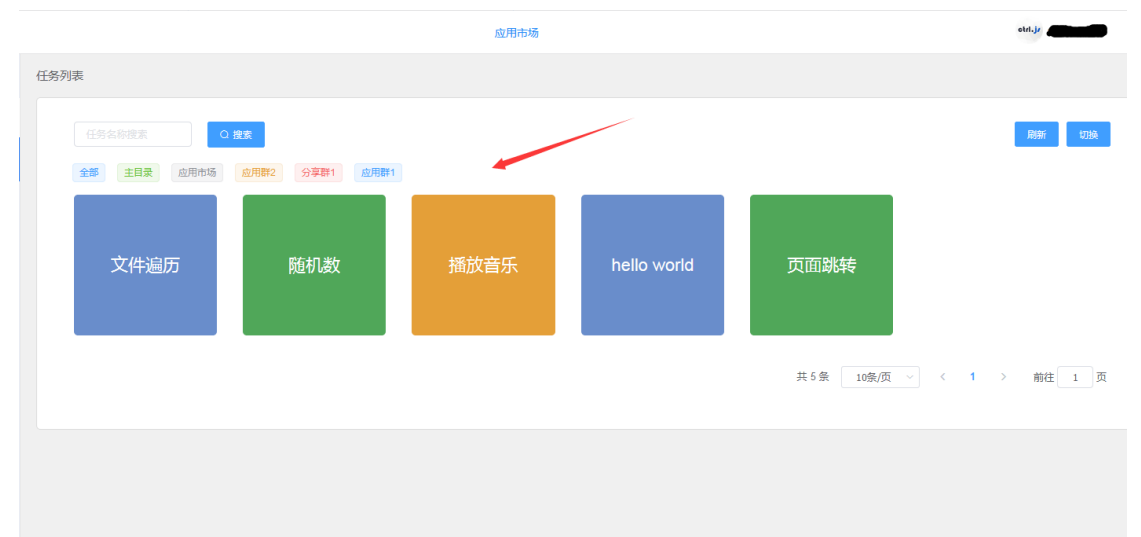

# 六、 云控管理

### 教学视频: 设备管理

https://www.bilibili.com/video/BV1ib4y1v7yW/

云控管理:监控手机状态、应用脚本的执行情况等。 支持手机分组监控、批量执行脚本、批量安装卸载 apk、并且可以实时远控,24 小时挂机。 手机上网即可远控,无需额外的硬件设备连接。

开维云控主要用于查看手机的运行状态,主要分两种监控状态:

- 1) 每隔一段时间截取手机屏幕图像
- 2) 实时监控手机运行状态

## 6.1 定时监控手机

打开左侧栏"云控管理"页面,

设置:每隔 30 秒更新手机屏幕,查看手机运行状态。

| CTRL.JS                       | 应用市场                                     | 管理员 etd.j | •      |
|-------------------------------|------------------------------------------|-----------|--------|
|                               | □ 応用安装与抑戦 ○ 造行脚本 世界主体公司 > 毎月30秒粉冊一次 > ■月 | + 添加设备    |        |
| 新建分组                          |                                          | 1         | 切换任务视图 |
| (1)<br>) 周运分组(2)<br>) 默以分租(5) |                                          | (         |        |

### 6.2 实时控制手机

选择一个"在线"状态的手机,点击"远程控制"按钮,弹出手机控制页面。

| CTRL.JS | 5 |           |       |                   |           |    |
|---------|---|-----------|-------|-------------------|-----------|----|
| 应用管理    | ^ | □应用安装与卸载  | ▷运行脚本 | 显示全部设备 🗸          | 每隔30秒刷新一次 | 刷新 |
| 我的应用    |   | 全选        |       |                   |           |    |
| 我的打包    |   |           | 远程控制  | -                 |           |    |
| 我的发布    |   | 14:57     | 50    |                   |           |    |
| 任务管理    |   |           |       |                   |           |    |
| 云控管理    |   |           |       |                   |           |    |
| 分享管理    |   |           |       |                   |           |    |
| 云手机管理   |   | <br>荣耀V20 | 在线    | 小 <del>米</del> 4X | 不可用       |    |

以 firefox 浏览器为例:点击页面"开始远控"按钮,等几秒种即可控制手机。可以在手机 屏幕区域,点击鼠标进行滑动操控

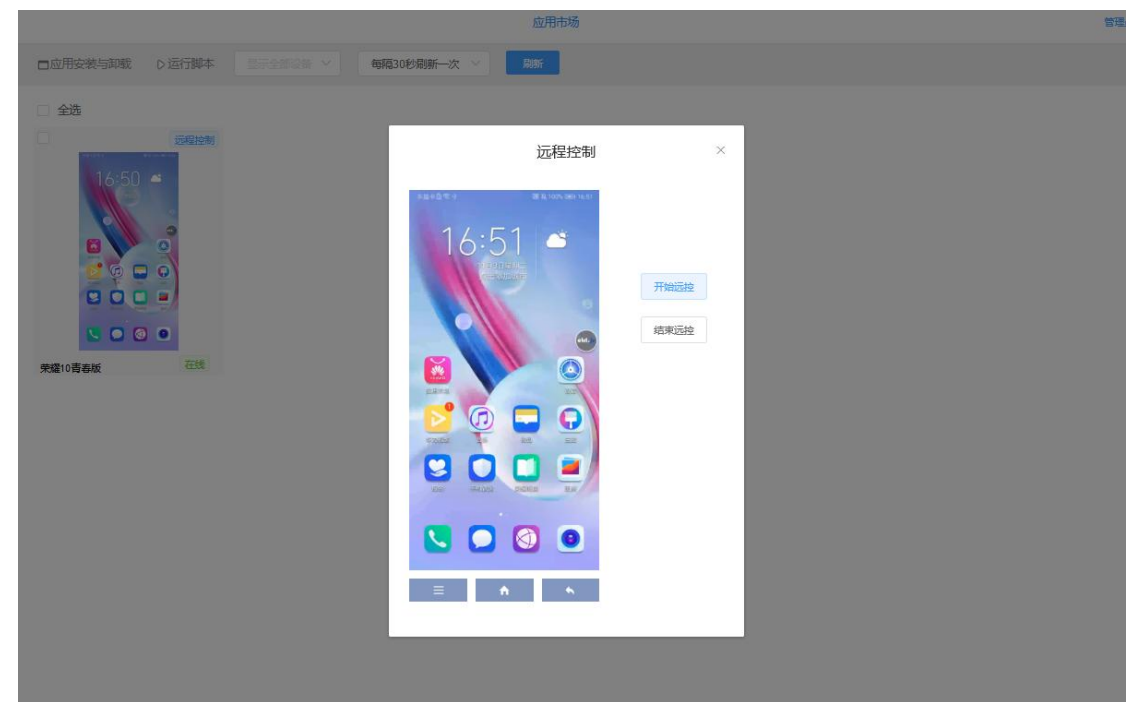

## 6.3 批量执行脚本

支持批量执行脚本、批量安装应用、批量卸载应用。

批量执行脚本:点击"运行脚本",选择脚本,确定后选中的手机都会执行。

| CTRL.JS |                   |          |                                      | 应用市场      |          |
|---------|-------------------|----------|--------------------------------------|-----------|----------|
| 应用管理 ^  | □应用安装与卸载<br>D 运行脚 | ■示全部设备 ~ | 不自动更新 🗸 🛤                            |           |          |
| 我的应用    | 2 全线              |          | \++安\=-/-/hutn++                     |           | ~        |
| 我的打包    |                   |          | 201年1月11月11月11月11月11月11月11月11月11月11日 |           |          |
| 我的发布    |                   |          | 全部工程                                 | • 不覆盖运行脚本 | ○ 覆盖运行脚本 |
| 任务管理    |                   |          | 页面跳转                                 |           |          |
| 云控管理    |                   |          | 📄 hello world                        |           |          |
| 分享管理    |                   |          |                                      |           | 取消 确定    |
| 云手机管理   | 荣耀v20 不在          | 线 小米4X   | 不                                    |           | 1        |
|         |                   |          |                                      |           |          |

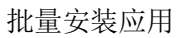

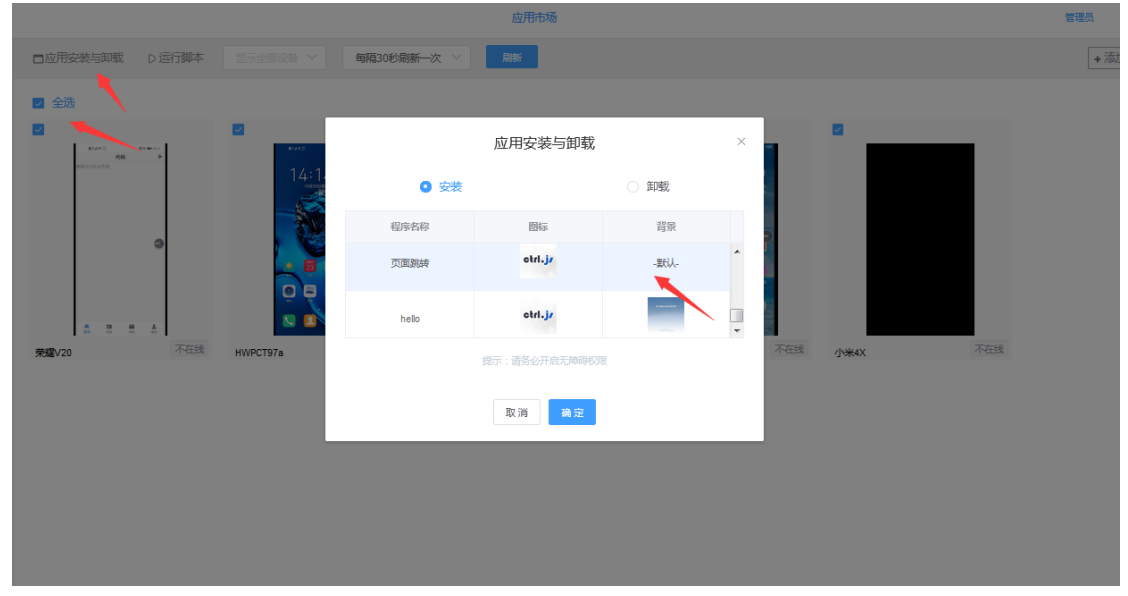

批量卸载应用: 输入应用名称,确定即可。所有手机都会默认卸载此应用。

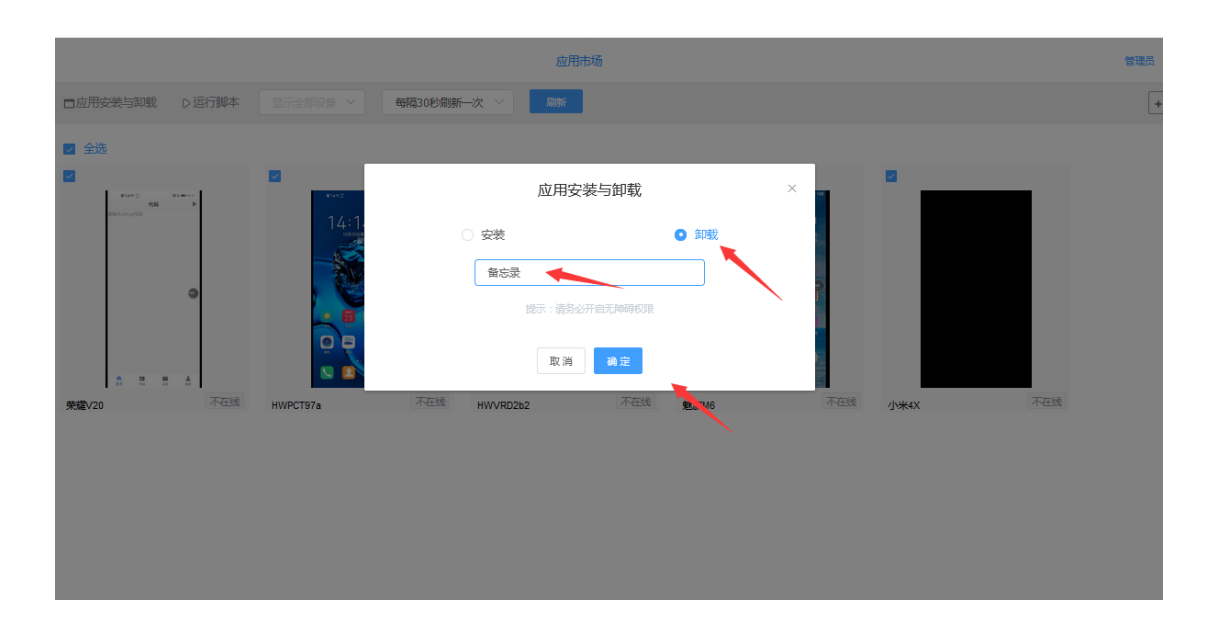

# 七、 分享管理

教学视频:分享管理 https://www.bilibili.com/video/BV1KS4y1f7v4/

分享群允许用户之间进行应用分享,主要功能: 新建分享群,把应用分享给指定的人。 加入分享群,下载或者执行群里面的应用。

## 7.1新建分享群步骤

| CTRL.JS |        |                          |      | 应用市场      |      |            | 曾建员 etd.jr seements * |
|---------|--------|--------------------------|------|-----------|------|------------|-----------------------|
| 全部应用    | ti sta | 的分享群 加入的分享群              |      |           |      |            |                       |
| 打包管理    |        |                          |      |           |      |            | TRANSICO.             |
| 市场管理    |        |                          |      |           |      |            | 70004152              |
| 应用分享    |        | 群組id                     | 群组名称 | 群二維码      | 入爵开关 | 操作         | 评结                    |
| 任务管理    |        | 5f731feaf73f0712020842b8 | 应用群1 | 16        |      | <b>2 0</b> | 宣義群組織風                |
| 开维云控    |        | 5f732112f73f0712020842ba | 应用螺2 | 26        |      | 2 🗉        | <u> 查看群劇运</u> 員       |
| 应用审核    |        | 5f732324f73f0712020842bb | 应用群3 | 26        |      | <b>2 0</b> | 2500088               |
|         |        | 5f732337f73f0712020842bc | 应用群4 | 26        |      | <b>2 9</b> | 26#868                |
|         |        | 5f73233ef73f0712020842bd | 应用群5 | <u>26</u> |      | <b>2 2</b> | 查看詳證信息                |
|         |        | 5f732346f73f0712020842be | 应用翻印 | <b>26</b> |      | 2 📵        | 查看詳細信息                |
|         |        | 5fa0c362f73f07136ca361f5 | 应用群7 | 26        |      | 2 📵        | 26#869                |
|         |        |                          |      |           |      | 共7条 10祭/页  | < 1 → 前往 1 页          |
|         |        |                          |      |           |      |            |                       |
|         |        |                          |      |           |      |            |                       |
|         |        |                          |      |           |      |            |                       |

步骤一:新建分享群,点击"添加群组",输入群名称即可;点击查看群组。

**步骤二**:打开"查看群组信息",添加分享的应用。默认分享的应用是可编辑状态,即用户 分享后可以看到该应用代码;如果不希望用户看到,关闭此选项,用户只有可执行权限。

| CTRL.JS |                          | 应用市场        |      |      | BIER MAL               |
|---------|--------------------------|-------------|------|------|------------------------|
| 全部应用    | 应用分享/应用群1                |             |      |      |                        |
| 打包管理    |                          |             |      |      |                        |
| 市场管理    | 应用列表成员列表                 |             |      |      |                        |
| 应用分享    | ±/#an M≇                 |             |      |      | 分享应用                   |
| 任务管理    | 工程id                     | 名称          | 开始时间 | 截止的问 | 服作                     |
| 开雄云控    | 5f732536f73f0712020842c1 | 页面测转        | 1    | 8    | (2) (2)                |
| 应用审核    | 5f73253af73f0712020842c2 | hello world |      | 8    | 0                      |
|         | 5173261517310712020842c3 | 播放宣乐        |      |      | <b>a</b>               |
|         | 5f73261af73f0712020842c4 | 物的政权        |      | ×    | <b>(2)</b>             |
|         | 5173262017310712020842c5 | 文件遍历        |      |      | <b>(2)</b>             |
|         |                          |             |      | 共5   | ● 10 新页 > < 1 > 前往 1 页 |
|         |                          |             |      |      |                        |
|         |                          |             |      |      |                        |
|         |                          |             |      |      |                        |

| 分享脚本到此群  | 组     |   |       | ×      |
|----------|-------|---|-------|--------|
| 选择工程:    | 主目录   | ~ | 示例代码1 | $\sim$ |
| 分享名称:    | 示例代码1 |   |       |        |
| 脚本是否可编辑: |       |   |       |        |
|          |       |   |       |        |
|          |       |   | 取消    | 确定     |

**步骤三**: 在群组中添加人员方法: 点击"群二维码", 把二维码传给普通用户。普通用户登录"开维控制精灵"App, 点击"代码", "加入的分享群", 点击右上角扫描按钮, 扫描入群后, 即可分享群代码。

| CTRL.JS |             |            | < 加入的分享群 😑           |
|---------|-------------|------------|----------------------|
| 应用管理 ^  | 分享管理 / 分享詳1 |            | 10708F1<br>9/2919.52 |
| 我的应用    |             |            | 应用群2<br>9/29/19.57   |
| 我的打包。   | 应用列表 成员列表   |            |                      |
| 我的发布    | 群二维药 北皇军人   |            | 名点右上角目描版图,目睹下面的二维码 🤐 |
| 任务管理    |             | 8798JID    |                      |
|         |             | 169201475; |                      |
| 0.00000 |             |            |                      |
| 分享管理    |             |            |                      |
|         |             |            |                      |
|         |             |            |                      |
|         |             |            |                      |
|         |             |            |                      |

# 7.2 查看分享群中的应用

打开"加入的分享群"列表,点击"群组文件"查看

| CTRL.JS |                          | 应用市场  | etri,jr               |
|---------|--------------------------|-------|-----------------------|
| 全部应用    | 创建的分享群 加入的分享群            |       |                       |
| 打包管理    |                          |       |                       |
| 市场管理 ~  |                          |       |                       |
| 应用分享    | 萨特组)d                    | 群组各称  | 评估                    |
| 任务管理    | 5f731feaf73f0712020842b8 | 应用教祥1 | 新祖文件                  |
| 开维云控    |                          |       | 共1条   10録/页 〜 < 1 > 前 |
|         |                          |       |                       |
|         |                          |       |                       |
|         |                          |       |                       |

### 群应用列表显示,可以下载到本地执行,或者生成任务执行。

| 群文件列表                    |             |       |      |      | ×        |
|--------------------------|-------------|-------|------|------|----------|
| 一键下就到本地 一键生              | 或任务         |       |      |      |          |
| 工程ID                     | 名称          | 脚本可编辑 | 开始时间 | 截止时间 | 操作       |
| 5f732536f73f0712020842c1 | 页面跳转        | 是     | -    | -    | 👱 💿      |
| 5f73253af73f0712020842c2 | hello world | 是     | -    | -    |          |
| 5f732615f73f0712020842c3 | 播放音乐        | 是     | -    | -    | <b>2</b> |
| 5f73261af73f0712020842c4 | 随机数         | 是     |      | -    | 👱 🖸      |
| 5f732620f73f0712020842c5 | 文件遍历        | 是     | -    | -    | <b>2</b> |
|                          |             |       |      |      |          |

# 7.3一键生成任务

一键生成任务: 该任务默认为"立即任务",选中所有脚本,绑定所有设备一键生成。 也可以将某个应用单独生成。

任务生成后,可以修改任务属性、时间等。

| 群文件列表                    |             |                |         |         | ×        |
|--------------------------|-------------|----------------|---------|---------|----------|
| 一键下载到本地                  | 成任务         |                |         |         |          |
| 工程ID                     | 名称          | 脚本可编辑          | 开始时间    | 截止时间    | 操作       |
| 5f732536f73f0712020842c1 | 页面跳转        | 是              | -       | -       |          |
| 5f73253af73f0712020842c2 | hello world |                |         | ~       | 20       |
| 5f732615f73f0712020842c3 | 播放音乐        | 北量生成任务,同时绑定所有设 | 备,是否继续? |         | <b>2</b> |
| 5f73261af73f0712020842c4 | 随机数         |                | 取注      | 脊<br>備定 | <b>2</b> |
| 5f732620f73f0712020842c5 | 文件遍历        | 是              | -       |         | 20       |
|                          |             |                |         |         |          |

### 7.4 "普通用户"使用实例

"普通用户"是指不会编程的用户,直接使用分享的脚本执行任务。

实例演示:普通用户不编写代码的情况下,如何加入分享群,并执行"hello wold"应用

**步骤一**:下载"开维控制精灵"并打开,手机号注册并登录;点击"代码"中"加入的分享 群";点击右上角的扫描按钮

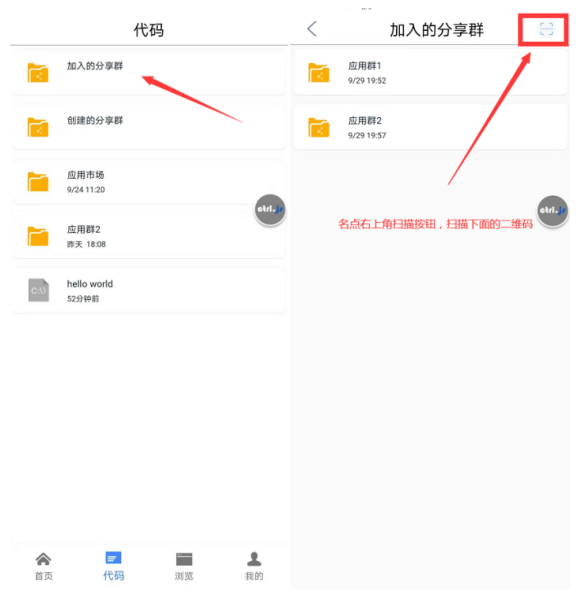

步骤二: 扫描下图二维码, 加入群

扫码添加群组

 $\times$ 

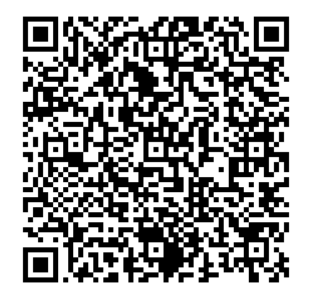

提示:请在"开维控制精灵"安卓客户端登录页面, 扫码快速 添加群组。

**步骤三:**下拉刷新,看到"分享群 1"(即开发者分享的群名),点击"打印 10 次 hello word" 应用,点击右上角执行按钮,可以看到打印效果。至此应用分享成功!

| <  | 加入的分享群                | 0       | <   | 应用列表                      | 成员   | 代码                                                                                 |
|----|-----------------------|---------|-----|---------------------------|------|------------------------------------------------------------------------------------|
|    | 分享群1<br>17分钟前         |         | C:U | 打印10次hello world<br>16分钟前 |      | for(var i=0;i<6;i++)<br>{<br>toast("Hello World " + i.toString());<br>sleep(1000); |
|    | 应用群1<br>9/29 19:52    |         |     |                           |      | s } = = = = = = = = = = = = = = = = = =                                            |
|    | 应用群2<br>9/29 19:57    |         |     | $\mathbf{X}$              |      | 点击运行该脚本                                                                            |
| 新加 | '<br>叩入的群,点击可以看到里面的脚本 |         |     |                           |      |                                                                                    |
|    |                       | etri.je |     |                           | old. | (and )                                                                             |
|    |                       |         |     |                           |      |                                                                                    |
|    |                       |         |     |                           |      | 运行结果局示                                                                             |
|    |                       |         |     |                           |      |                                                                                    |
|    |                       |         |     |                           |      | Hello World 0                                                                      |
|    |                       |         |     |                           |      | 合     回     量     量       首页     代码     浏览     我的                                  |

### 下面展示如何生成任务按钮:

**步骤四:**访问 https://ctrljs.ikaiwei.com,用同一个手机号登录。点击"分享管理",点击"分 享群 1"中"群组文件"按钮,点击"一键生成任务"并确定。

| 🛈 🖬 🔏 ikaiwei.cc | om:8889/ctrljs/#/login |              |              |      |   | v (90%) ••• ⊽ t | \$    |
|------------------|------------------------|--------------|--------------|------|---|-----------------|-------|
| etrl.j/ 开维云控     | 首页 API文档               | 安卓版 Windows版 | MacOS版 中标翻模版 | 保活设置 |   |                 |       |
|                  |                        |              |              |      |   | 欢迎使用开           | 维云控   |
|                  |                        |              |              |      |   |                 | 0     |
|                  | <b>N</b>               |              |              |      | / | 9800 ©          | 忘记密码? |
|                  |                        |              |              |      |   | 登录              |       |
|                  |                        |              |              |      |   | 注册免费使           | 用     |
|                  |                        |              |              |      |   |                 |       |

| CTRL.JS                |                                  |            | 应用市场 |             |                          |
|------------------------|----------------------------------|------------|------|-------------|--------------------------|
| 应用管理 ^                 | 加入的分享群                           |            |      |             |                          |
| 我的应用                   |                                  |            |      |             |                          |
| 任务管理                   | 研想各称                             |            |      |             |                          |
| 云控管理                   | 獻組ID                             | 群组名        | 称    |             | 详情                       |
| 分享管理                   | 5fd30fc7f73f070ae8b28ded         | 分享朝        | 1    |             | 群组文件                     |
|                        | 5f731feaf73f0712020842b8         | 应用群        | £1   | /           | 群组文件                     |
|                        | 5f732112f73f0712020842ba         | 应用群        | 2    |             | 群組文件                     |
|                        |                                  |            |      |             | 共3条 10祭/页 ~ 〈 <b>1</b> 〉 |
|                        |                                  |            |      | /<br>点击群组文件 |                          |
|                        |                                  |            |      |             |                          |
|                        |                                  |            |      |             |                          |
|                        |                                  |            |      |             |                          |
|                        |                                  |            |      |             |                          |
|                        |                                  |            |      |             |                          |
| の決当り 及告税回<br>开发文档 购买会员 |                                  |            |      |             |                          |
|                        |                                  | 应用市场       |      |             | ● 打印10次hello world ×     |
| 加入的分享群                 |                                  |            |      |             | 生成任务成功!                  |
| 群立供有                   | li.                              |            |      | ×           |                          |
|                        |                                  |            |      | ~           |                          |
| 群组ID                   | 到本地 一键生成任务                       |            |      |             |                          |
| 5fd30fc7f73i 工程iD      | 名称                               | 副本可编辑 开始时间 | 裁止时间 | 操作          |                          |
| 5f731feaf73 5fd30feaf  | 73f070ae8b28dee 打印10次hello world | -          |      | <b>2</b>    |                          |
| 5f732112f73            |                                  |            |      |             |                          |
|                        |                                  |            |      | 共3条 10条/页   | ✓ 〈 1 〉 前往 1 页           |
|                        |                                  |            |      |             |                          |

**步骤五**:打开"任务管理",切换到按钮界面,点击"打印 10 次 hello"按钮,就可以看到 手机上的"开维控制精灵"运行"hello world"。至此,分享应用完成!

| CTRL.JS |                  |                  |      |       | 应用市场 |      |      |             | etri.js           |
|---------|------------------|------------------|------|-------|------|------|------|-------------|-------------------|
| 应用管理 ^  | 任务列表             |                  |      |       |      |      |      |             |                   |
| 我的应用    | 添加任务全部           |                  |      |       | Q接   | 读    |      |             | 18197 UBA         |
| 任务管理    | 全部 主目录 应用市场      | <b>放用群2</b> 分享群  | 1    |       |      |      |      |             |                   |
| 云控管理    | 任务名              | 应用名              | 任务类型 | 任务状态  | 执行次数 | 执行类型 | 任务开关 | 任务优先级       | 操作                |
| 分享管理    | 打印10次hello world | 打印10次hello world | 立即执行 | 任务未开始 | 0    | 立即执行 |      | 不要盖运行卸      | (Hd) (BB) 🕗 🗿     |
|         |                  |                  | 立即执行 | 任务已结束 | 1    | 立即执行 |      | 不覆盖运行脚      | (ki) (Ba) (2) (2) |
|         |                  |                  | 立即执行 | 任务已结束 | 2    | 立即执行 |      | 不覆盖运行即      | (BF) (BE) (2) (2) |
|         |                  |                  |      |       |      |      |      | # 2 年 10年(西 |                   |
|         |                  |                  |      |       |      |      |      | 共 3 派 10第/贝 | ✓ < 1 > 例往 1 页    |

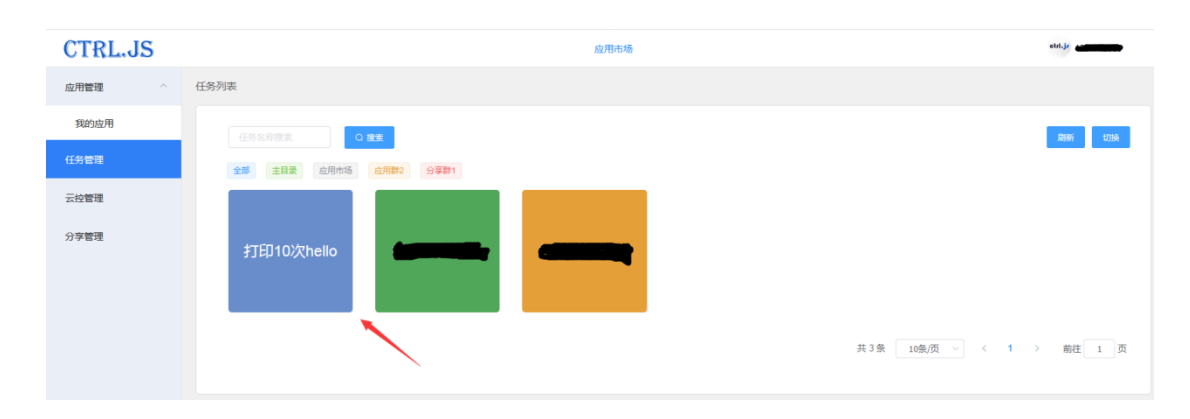

# 八、 开维控制精灵 PC 客户端

为了更有效的操控手机,除网页控制外,增加对客户端的支持。 支持 Windows、苹果 MacOS、中标麒麟版本的客户端。

点击首页图标中的"云朵"按钮,下载各个版本。

下载地址: <u>https://ctrljs.ikaiwei.com</u>

| eld.j/ | 开维控制精灵                           | 首页                                                                                              | 开发文档                                                                                                    | 帮助文档 | 资源下载                                                                                                    |            |       |                                            |                                                                        |         |
|--------|----------------------------------|-------------------------------------------------------------------------------------------------|----------------------------------------------------------------------------------------------------|------|----------------------------------------------------------------------------------------------------|------------|-------|--------------------------------------------|------------------------------------------------------------------------|---------|
|        | алаала<br>ал<br>алаана<br>алаана | e and<br>CTELLS<br>CTELLS<br>Mar<br>Mar<br>Mar<br>Mar<br>Mar<br>Mar<br>Mar<br>Mar<br>Mar<br>Mar | A Constraint of the second second sec |      | 1         1         1         1         1         1         1         1         1         1         1         1         1         1         1         1         1         1         1         1         1         1         1         1         1         1         1         1         1         1         1         1         1         1         1         1         1         1         1         1         1         1         1         1         1         1         1         1         1         1         1         1         1         1         1         1         1         1         1         1         1         1         1         1         1         1         1         1         1         1         1         1         1         1         1         1         1         1         1         1         1         1         1         1         1         1         1         1         1         1         1         1         1         1         1         1         1         1         1         1         1         1         1         1         1         1         1 |            |       | <b>欢迎使用开</b><br>455<br>1928<br>2021<br>正前知 | 维控制精灵<br>。<br>。<br>。<br>。<br>。<br>。<br>。<br>。<br>。<br>。<br>。<br>。<br>。 | 2.01.10 |
|        |                                  |                                                                                                 | Android                                                                                                    |      | lows                                                                                                    | (Č)<br>Ios | and a | NA<br>Allenar                              |                                                                        |         |

windows 版客户端:对安卓手机的远程控制界面。

|                     | 854A12 A151  |              |    |    |  |
|---------------------|--------------|--------------|----|----|--|
| VIP用户               | <br>11:06    | ÷.           |    |    |  |
| ○ 刷新列表              | 5, J2D + 31= | 26°C<br>#/18 |    |    |  |
| □ 荣耀8青春 1080*1794   |              |              |    |    |  |
| □ 小米4X 720*1280     |              |              |    |    |  |
| □ 魅族M6 720*1196     |              | *=           |    |    |  |
| 口 华为pad 1600*2560   |              | 0            |    |    |  |
| □ 荣耀V20 1080*2208   | 41 Pa 19865  |              |    |    |  |
| □ 荣耀10青春版 1080*2160 |              |              | 开启 | 结束 |  |

中标麒麟 linux 客户端:对安卓手机的控制界面。

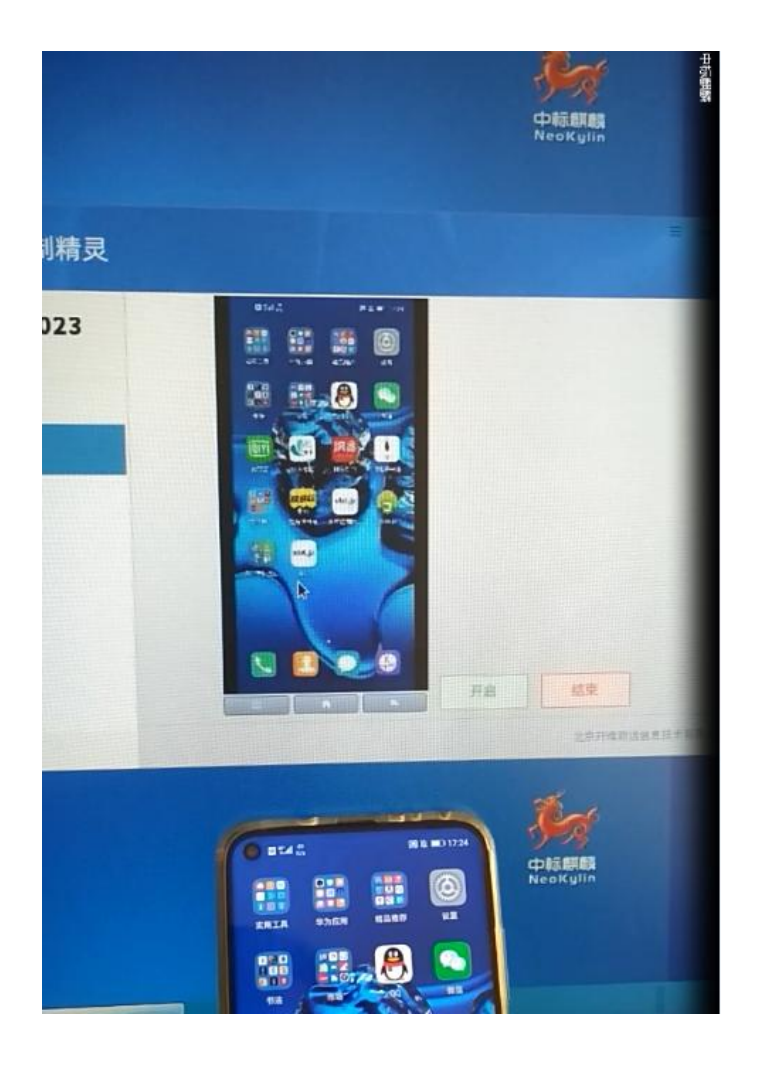

# 九、 开维控制精灵 App 手机配置

### 9.1软件支持

安卓 7.0 及以上,主流安卓版本。 非 Root 权限,手机自带正常系统。(不用 Root 权限,软件运行会更加稳定)

### 9.2硬件支持

4G 及以上内存。

CPU 支持麒麟、高通、联发科。尽量使用 2019 年之后的产品,运行效果更佳。

华为系列:

华为 Mate、P 系列、荣耀、华为 Pad 等。

小米系列: 小米、红米等。

其他: 支持 OPPO、VIOV、魅族主流机型。不建议使用三星、或者小众机型。

### 9.3 APP 后台保活设置

保活设置是为了让"开维控制精灵"app 一直保持在后台稳定运行的方法。出上述所说打开 悬浮框外,还需要进行进一步设置。主要是"电池优化"等方法。 保活设置也会随着系统升级不断变化,需要持续优化。

### 9.3.1 关闭电池优化

 1)在设置中,查找电池、或电池管理、或智能电池管理类 设置
 2)进入后,找到电池设置中的"开维控制精灵"
 3)点击进入,关闭:电池优化、休眠 或类似选项;开启:允许不使用时持续 或类似选项 注意:每种手机的安卓系统设置方法有区别,大同小异

### 9.3.2 进程锁定

1) 进入安卓的多任务界面

2) 在多任务界面找到"开维控制精灵"的小窗,点击图标或...,操作锁定进程或锁定应用 程序

### 9.3.3 保活举例

### 华为:

1. 设备: Honor V9 V10 V20; 型号: DUK-AL20; Android 版本: 9; EMUI 版本: 9.1 设置: 设置--电池优化(选择所有应用)--开维控制精灵--选择"不允许"

2. 设备: Honor 8 Lite; 型号: PRA-AL00; Android 版本号: 8.0; EMUI 版本: 8.0 设置: 设置--电池--启动管理--开维控制精灵--允许自动启动、允许关联启动、允许后台活动,都开启

#### 三星

3. 设备: 三星; 型号: note8; Android 版本号: 9; One UI 版本: 1.0 设置: 设置--常规管理--电池--开维控制精灵--使应用程序进入休眠状态,关闭

#### VIVO

4. 设备: vivo Z1; 型号: V1801A0; Android 版本号: 9 设置: 设置---电池---后台高耗电---开维控制精灵, 开启

#### 360

5. 设备: 360 手机 N7 Lite; 型号: 1803-A01; Android 版本号: 8.1.0; UI 版本号: V3.0 设置:设置-电池和省电-应用省电优化-开维控制精灵-电池优化--受保护应用和息屏保护都 开启。

**小米** 8SE (适用范围:小米手机 红米 MIUI11 安卓 10) 6.设备:小米;型号:MI 8 SE; Android 版本号:10; MIUI 版本:MIUI 11 20.1.21 设置:1)设置---电池与性能---右上角设置按钮---应用智能省电---开维控制精灵--省电策略 ---无限制 2)设置---电池与性能---右上角设置按

钮---锁屏后断开数据和锁屏后清理内存都设置成"从不"

#### 0PP0

7. 设备: 0PP0 手机 设置: 设置---电池---省电(关闭)。打开"省电"--应用速冻---找到"开维控制精灵"--关闭